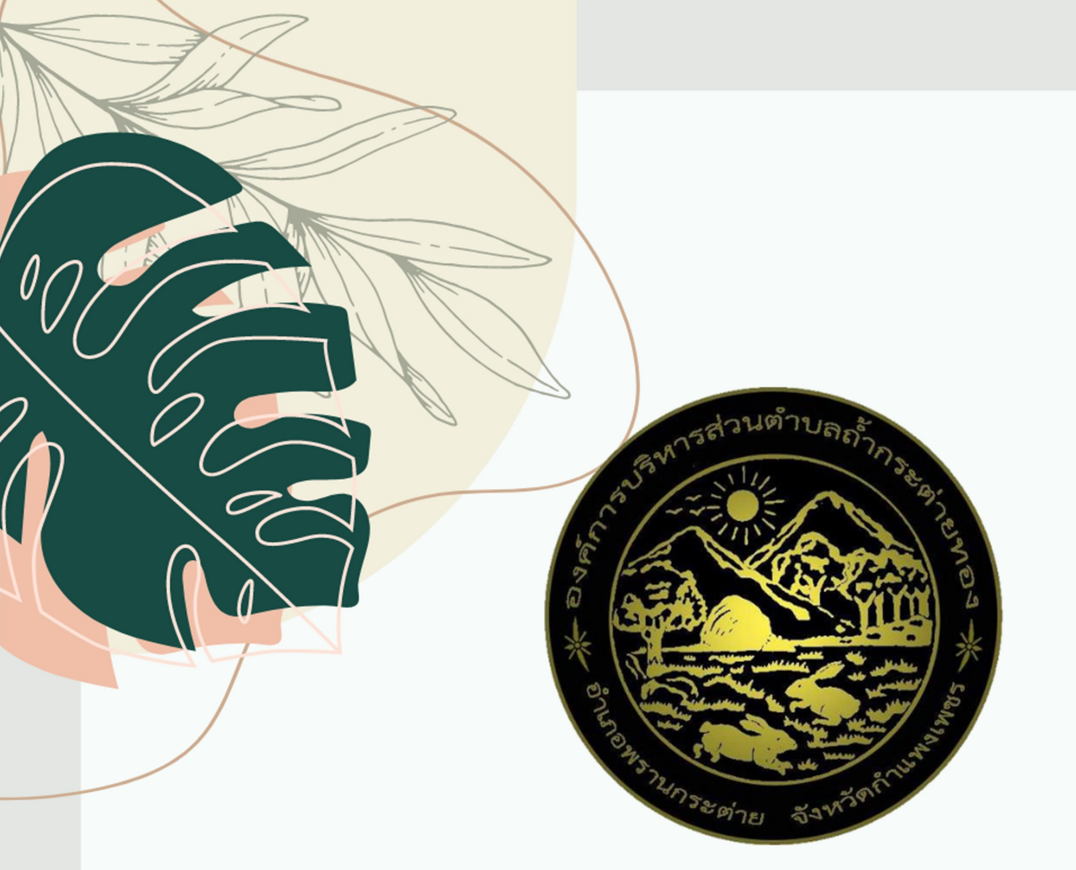

# ลู่มือ SEUU E-Service องค์การบริหารส่วนตำบลถ้ำกระต่ายทอง

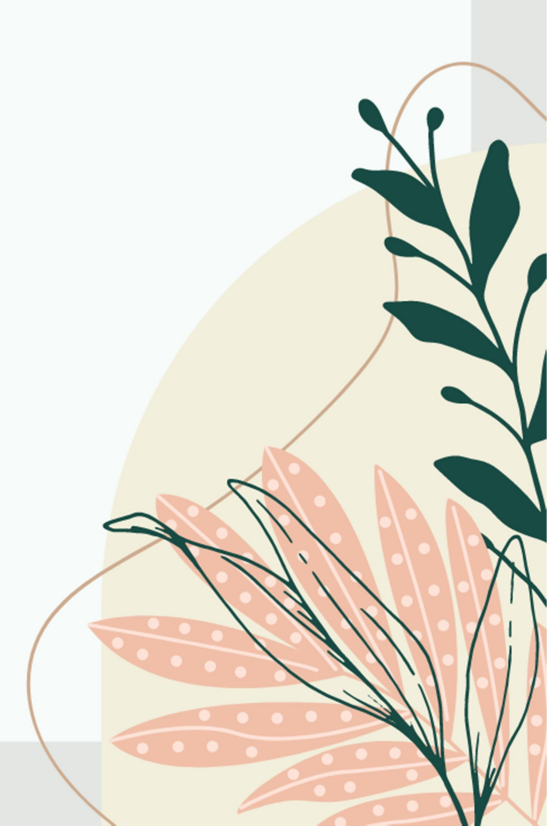

## ขั้นตอนการลงทะเบียนการเข้าใช้งานระบบ E-service

#### เข้าเว็บไซต์ https://www.tamkrataitong.go.th/index.php

#### คลิกเลือก บริการประชาชน E-service ตรงแถบเมนู

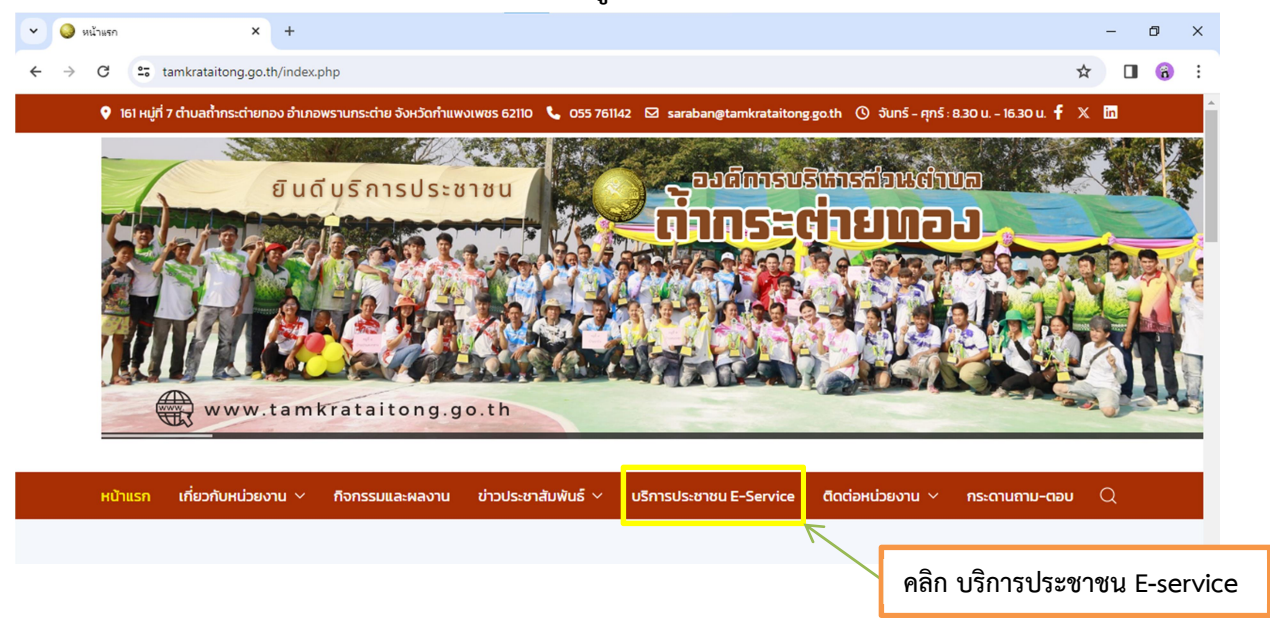

## จะปรากฏแบบฟอร์มต่าง เลือกแบบฟอร์มที่สนใจ

| ~   | 🕽 บริการเ | Jระชาชน E-Service × +                                                                                                    |                                                                          |                 | -     | ٥ | × |
|-----|-----------|----------------------------------------------------------------------------------------------------|--------------------------------------------------------------------------|-----------------|-------|---|---|
| ← - | > C       | 25 tamkrataitong.go.th/index.php/                                                                                                    | public-service-e-service                                                 | ☆               |       | â | : |
|     |           | <ul> <li>คู่มือสำหรับประชาชน</li> </ul>                                                                                                    | ชื่อ                                                                     | ฮิต             |       |   | * |
|     |           | 🛿 นไยบายการคุ้มครองข้อมูลส่วนบุคคล                                                                                                    | แบบฟอร์มการขอรับความช่วยเหลือด้านสาธารณภัย                               | ฮิต: 34         |       |   |   |
|     |           |                                                                                                    | แบบคำขอลงทะเบียนรับเงินเบี้ยยังชีพผู้สูงอายุ                             | ฮิต: 71         |       |   |   |
|     |           |                                                                                                    | แบบคำร้องขอข้อมูลข่าวสารของราชการ                                        | ฮิต: 28         |       |   |   |
|     |           | <b>()</b> 08 6210 7243                                                                                                    | แบบคำร้องขอน้ำ เพื่อบรรเทาปัญหาขาดแคลนน้ำอุปโภค บริโภค                   | ฮิต: 32         |       |   |   |
|     |           |                                                                                                    | แบบคำร้องขอลงทะเบียนเด็กแรกเกิด                                          | ฮิต: 32         |       |   | ł |
|     |           | รายงานผล                                                                                                    | แบบคำร้องช่อมแซมไฟฟ้าสาธารณะ                                             | ฮิต: 48         |       |   | ł |
|     |           | องส์กรมจะหารส่วนต่างส<br>ถ้ากระถ่ายกอง                                                                                                    | แบบคำร้องทั่วไป                                                          | ฮิต: 29         |       |   | ł |
|     |           |                                                                                                    | แบบฟอร์มการขอรับความช่วยเหลือและควบคุมไรคระบาด                           | ฮิต: 29         |       |   | ł |
|     |           |                                                                                                    | แบบฟอร์มการร้องเรียนการทุจริต/ประพฤติมีชอบ                               | ฮิต: 29         |       |   | ł |
|     |           | มปิดกังดักไปดังหมือมู่ได้มีหลังมายน้อง<br>ออกเหาะของของไป มีที่พ่ายบบแปนจงขาย และอ<br>ทั่วเมื่อจับเป็นการจากของการบาย<br>เพราะ จากสาย<br>ออกเซาะของการปองการปองการ | แบบฟอร์มขอติดตั้งไฟฟ้าสาธารณะ/ไฟจุดเสี่ยงจุดอันตราย                      | ฮิต: 25         |       |   |   |
|     |           | <b>ດູແຍ່ພັໝແມາເດົກເລົກ</b><br>ອຸງค์การบริหารส่วนตำบล                                                                                                    | แบบฟอร์มขอรับความช่วยเหลือผู้ประสบปัญหาทางสังคม                          | ฮิต: 22         |       |   |   |
|     |           |                                                                                                    | แบบฟอร์มจองคิว                                                           | ฮิต: 49         |       |   |   |
|     |           | สินค้าหนึ่งดำบล หนึ่งผลิดภัณฑ์                                                                                                    | แบบฟอร์มร้องเรียน/ร้องทุกข์เกี่ยวกับด้านสาธารณสุขและสิ่งแวดล้อม Activate | W 179 25 Is     | Witte |   |   |
|     |           | สายด่วน! แจ้งเพลิงไหม้<br>ชีวิธี (2065 508 9663                                                                                                    | แบบฟอร์มร้องเรียน/ร้องทุกข์เกี่ยวกับที่ดิน                               | มให้การบริการปะ | ระชาง |   |   |

## แบบฟอร์มการขอรับความช่วยเหลือด้านสาธารณภัย

|                 | ) การขอรับถอามีช่วยแหลือด้านสาธารณภัย<br>เพศรมจะบรุธมงการสะเอา                                                                  |            |     | กรอกข้อมูลให้ครบถ้วน                                      |
|-----------------|----------------------------------------------------------------------------------------------------|------------|-----|-----------------------------------------------------------|
|                 |                                                                                                    | A          |     |                                                           |
| n               | าารขอรับความช่วยเหลือด้านสาธารณภัย                                                                                              | ×          | กระ | อกข้อมูล                                                  |
| th<br>na<br>Ca  | กกระเข้ายทอง Ontine<br>atsudachusil06@gmail.com สลับนัญชิ<br>ซີ "ไม่ไข้รวมกัน                                                   | &          |     | • ชื่อ                                                    |
| **              | ระบุว่าเป็นสาคามที่จำเป็น                                                                                                    |            |     | • ນານສຸດລ                                                 |
| ชื่อ<br>(ชื่อ   | ื่อ *<br>ข้อผู้ขอวับความช่วยหลือ)                                                                                               |            |     |                                                           |
| 110             | й                                                                                                    |            |     | <ul> <li>ຍີ ເຊິ</li> </ul>                                |
| มา              | ามสกุล *                                                                                                    |            |     | • บานเลขท                                                 |
| an              | 20                                                                                                    |            |     | <ul> <li>หมู่ที</li> </ul>                                |
| 97              | r.                                                                                                    |            |     | • ตำบล                                                    |
|                 | 3                                                                                                    |            | *   | • อำเภอ                                                   |
| 55              | 5                                                                                                    |            |     | • จังหวัด                                                 |
| н               | ឃុមី *                                                                                                    |            |     | <ul> <li>เบอร์โทรศัพท์ (ขอรับความช่วยเหลือ)</li> </ul>    |
| 5               |                                                                                                    |            |     | <ul> <li>ประเภทสาธารณภัย</li> </ul>                       |
| di              | ักบล *                                                                                                    |            |     | <ul> <li>ระบความต้องการ/สิ่งที่ขอความช่วยเหลือ</li> </ul> |
| C               | <ul> <li>ถ้ำกระสายของ</li> <li>อัพา:</li> </ul>                                                                                 |            |     | • เกไลน์                                                  |
| อำ              | ำเภอ *                                                                                                    |            |     |                                                           |
|                 | <ul> <li>พราบกระสาย</li> <li>สังห</li> </ul>                                                                                    |            | กด  | ถัดไป                                                     |
|                 | · · · · ·                                                                                                    |            |     |                                                           |
| 44<br>()        | <ul><li>ทำแหงสหชร</li></ul>                                                                                                    |            |     |                                                           |
| IU<br>(Å        | มอร์โทรศักดร์ *<br>โดยชั้งเอากาศาสตร์ (มัดอากกา                                                                                 |            | •   |                                                           |
| 01              | 12345678                                                                                                    |            |     |                                                           |
| ปร              | ระเกทสาธารณภัย *                                                                                                    |            |     |                                                           |
| 0               | <ul> <li>อุทณัย</li> <li>วาดภัย</li> </ul>                                                                                      |            |     |                                                           |
| C               | - ) อัคคิมัย<br>) อัคคิมัย                                                                                                    |            |     |                                                           |
|                 |                                                                                                    |            |     |                                                           |
| ร               | ระบุความต้องการ/สิ่งที่ขอความช่วยเหลือ *<br>าห่วม                                                                               |            |     |                                                           |
| ater ater       | อโลน์ (ไม่ต้องแก้ไข)                                                                                                    |            |     |                                                           |
| 41              | าตอานของคุณ                                                                                                    |            |     |                                                           |
| ฉัด             | 🛚 < 🚽 กด "ถัด                                                                                                    | ไป"        |     |                                                           |
| ห้ามสงร<br>เนื่ | stannitu Gogé side<br>danniti lépsehvávnatusovise Gogé <u>menunssula - jaánmatusnituidans - stanaanusðus</u><br>Goodle vija Sti | <u>uði</u> |     |                                                           |

• เลือกตอบว่า เคย/ไม่เคย

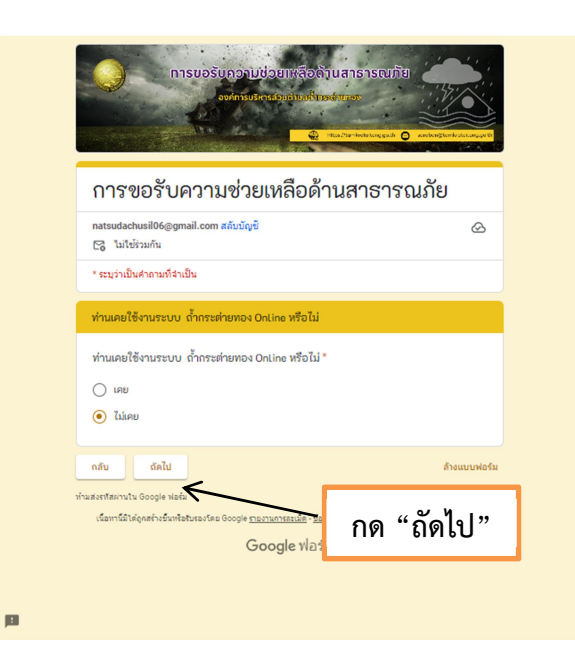

- ถ้าตอบว่า ไม่เคย จะปรากฏ หน้าต่างนี้ กด ส่ง
- ถ้าตอบว่า เคย จะปรากฏหน้าต่างนี้ ประเมินความพึงพอใจ ข้อเสนอแนะ กด ส่ง

|                                                                                       | การขอรับกอกบช่วยแหล่องกับแลาธารณาภัย<br>องทักรับใจสะองรับของส่วนเอง<br>ชัชนานพระบบ 0 พระจะสะองรับของส่วนเอง |
|---------------------------------------------------------------------------------------|----------------------------------------------------------------------------------------------------|
| การขอรับความช่วยเหลือด้านสาธารณภัย                                                    | การขอรับความช่วยเหลือด้านสาธารณภัย                                                                          |
| natsudachusilö6@gmail.com siluilgii<br>Cj. laileiraulu                                | natsudachusil06@gmail.com สลับบัญชี<br>โช่ ไม่ใช้ร่วมกัน                                                    |
| คลิก "ส่ง" เมื่อเสร็จ                                                                 | กรุณาประเมินความพึงพอใจ                                                                                     |
| กต "ส่ง"<br>ชามและสะคารัง Sorge sale<br>เรียกที่มีปรุงสาร์เกิดร้างสาย<br>Google ฟอร์ม | กรุณาประเมินความพึงพอใจ<br>5 เมากที่สุด)<br>4 (มาก)<br>3 (ปานกลาง)<br>2 (น้อยที่สุด)                        |
|                                                                                       | ชื่อเสนอแนะ<br>สำหอบของคุณ                                                                                  |
| ·                                                                                     | กลับ ส่งแบบฟอร์ม<br>กด "ส่ง"                                                                                |

# แบบคำขอลงทะเบียนรับเงินเบี้ยยังชีพผู้สูงอายุ

#### กรอกข้อมูล

- ชื่อ นามสกุล
- วันเกิด วัน/เดือนปี
- สัญชาติ
- มีชื่ออยู่ในสำเนาทะเบียนบ้านหมู่ที่
- เบอร์โทรศัพท์ติดต่ออำเภอ
- เลขบัตรประจำตัวประชาชน
- สถานภาพสมรส
- รายได้ต่อเดือน
- อาชีพ
- สถานภาพการรับสวัสดิการภาครัฐ
- มีความประสงค์ขอรับเงินเบี้ยยังชีพผู้สูงอายุ

#### กด ส่ง

เสร็จสิ้นการลงทะเบียน

เมื่อเจ้าหน้าที่ได้รับข้อมูลแล้วจะติดต่อประสานงานโดยเร็ว

|                | กรอกข้อมูลให้ครบถ้วน                                                                                                    |
|----------------|----------------------------------------------------------------------------------------------------|
|                | <ul> <li>แบบกำนูสถาวะเบียนรับเงินเขี้ยยังชีพผู้สูงอายุ</li> <li>องศกรมปการส่วนส่วนส่วนส่วนส่วนส่วนส่วนส่วนส่วนส่วน</li></ul>                                                                                             |
|                | แบบคำขอลงทะเบียนรับเงินเบี้ยยังชีพผู้สูงอายุ<br>กระบงระบงขอดตาม เอก สถับนิวย์                                                                                                    |
|                | * ธนุว่าเป็นคำอามก็จำเป็น<br>1. ชื่อ - นามสกุล *                                                                                                    |
|                | สำคอบบองคุณ                                                                                                    |
|                | 2. วันเกิด วัน/เดือน/ปี *<br>( ตัวอย่าง 01 มกราคม 25XX)<br>ศำลอบของคุณ                                                                                                    |
|                | 4. มีชื่ออยู่ในสำเนาทะเบียนบ้าน<br>(บ้านเลขที่ /หมู่ที่/ ตำบล/ อำเภอ/จังหวัด/รหัสไปรษณีย์)<br>ศำตอบของคุณ                                                                                                    |
| 9<br>9         | 5.เบอร์โทรศัพท์ติดต่อ<br>ศำลอบของคุณ                                                                                                    |
| เพี่ยึงก.เก่   | <ol> <li>เลขบัตรประจำตัวประชาชน *<br/>สำรอบของคุณ</li> </ol>                                                                                                    |
| ะสานงานโดยเร็ว | 7. สถาบภาพสมรส *<br>โคด<br>สมรส<br>พม้าย<br>พม้าริง<br>เยอกันอยู่                                                                                                    |
|                | 8.รายได้ต่อเดือน<br>ศำหอบของคุณ                                                                                                    |
|                | 9. อาชีพ*<br>ศำคอบของคุณ                                                                                                    |
|                | <ul> <li>10. สถานภาพการรับสวัสลีการภาครัฐ *</li> <li>โม่ให้รับเงินอังอิพผู้ขุงอายุ</li> <li>ได้รับเงินสงเคราะห์หลังการยังอิพผู้ป่วยเอคส์</li> <li>ได้รับเงินเนี้ยความพิการ</li> <li>อ้ายภูมิสำนานจำมาอยู่ใหม่</li> </ul> |
|                | <ol> <li>มีความประสงค์ขอรับเงินเปี้ยยังซีพผู้สูงอายุ *<br/>(เสือก 1 วิธี)</li> <li>รับเงินสดด้วยสนเอง</li> <li>สับเงินสด โอน และอุปีได้ดับและเช่นเวลอาดาได้ชีพชี</li> </ol>                                              |
| กด "ส่ง" —     | <ul> <li>รับงันสะเทออุจุลลุกเหร่าวมอบอยาน เจจากลุ่มสาย</li> <li>โอนเข้าบัญชีเงินฝากรนาคารในนามผู้มิสิทฮิ</li> <li>โอนเข้าบัญชีเงินฝากรนาคารในนามบุคคลที่ได้รับมอบอำนาจจากผู้มีสิทฮิ</li> </ul>                           |
|                | ส่ง<br>หานสงรรรมราช Google ฟอร์ม<br>เรียการ์มีให้ดูกสารอันฟอร์มรองโดย Google <u>รายมานการอะเอ็ต - รัยกำหนดในการให้เล็การ - นโยมายความเป็นสวนยัว</u>                                                                      |

Google ฟอร์ม

## แบบคำร้องขอข้อมูลข่าวสารของราชการ

#### กรอกข้อมูล

- วันเดือนปีที่แจ้งเรื่อง
- ชื่อ -สกุล
- อายุ
- อาชีพ
- เลขบัตรประจำตัวประชาชน
- บ้านเลขที่/สถานที่ทำงาน
- ตำบล
- อำเภอ
- จังหวัด
- เบอร์โทรติดต่อ
- ประสงค์
- เรื่อง
- เพื่อนำไป

#### กด ส่ง

เสร็จสิ้นการลงทะเบียน

เมื่อเจ้าหน้าที่ได้รับข้อมูลแล้วจะติดต่อประสานงานโดยเร็ว

กด "ส่ง"

|       |                                                                                                    | กรอกข้อมูลให้ครบถ้วน                                                                                                    |
|-------|----------------------------------------------------------------------------------------------------|----------------------------------------------------------------------------------------------------|
|       |                                                                                                    | เบบคำร้องขอข้อมูลข่าวสารของราชการ<br>อบการเชินกระเว็บน้ำนลำกระเด่ายกอง<br>⊕ === เสขายนอนุระท ≧ เขตษณะเหน่ายนอนุระท                                  |
|       | นบบคำร้องของมัล     โปรงกรอกข้อมูลไปดรบย้วย (หางอ<br>หายใช้เป็นเป็นอย่างดี หากท่านไม่ป     กลรงdachusl06ggmail.com สต์     โรง ในโข้ามกัน     * ระบุร่างเป็นสาคามกรี่จะเป็น     รินเด็อนปีที่แจ้งเรื่อง *     ระด์     ทก/dd/yyyy       ป้อ - สกุล *     กรณารรบุสาปาหาบำชื่อส่วยส่วงเลื่ม     กำตอบของสุด | อมูลข่าวสารของราชการ<br>งศักรมชิทรส่วนสามอลักระห่ายของ จะเก็บข่อมูลส่วนสิวของ<br>ระดงศ์จะเปิดแต่งหมองใช่รดระบุใวใหล่วงกำเของแบบพ่อรัมปี)<br>มะมัญชิ |
|       | อายุ *<br>ศาลยบของคุณ<br>อาชีพ *<br>ศาลอบของคุณ                                                                                                    |                                                                                                    |
| ยเร็ว | สำคอบของคุณ<br>บ้านเดยที่/สถามที่ทำงาน *<br>ศำคอบของคุณ                                                                                                    |                                                                                                    |
|       | ดำบล *<br>สำคอบของคุณ<br>อำเภอ *<br>สำคอบของคุณ                                                                                                    |                                                                                                    |
|       | จังหวัด *<br>ศาตอบของคุณ                                                                                                    |                                                                                                    |
|       | เบอร์โทรดิดต่อ *<br>ศำตอบของคุณ                                                                                                    |                                                                                                    |
|       | ประสงค์ *<br>🔿 ขอเอกสาร/ข้อมูล<br>🔿 ขอเข้าครวจดูข้อมูลข่าวสาร                                                                                                    |                                                                                                    |
|       | <b>เรื่อง</b><br>ศำคอมของคุณ                                                                                                    |                                                                                                    |
|       | เพื่อนำไป<br>ศำตอบของคุณ                                                                                                    |                                                                                                    |
|       | ส่ง<br>ทำมสงรทัสผ่านใน Google ฟอร์ม<br>เนื้อหานี้มิได้ดูกสร้างขึ้นเพื่อรับรองโดย Goo                                                                                                    | ล้างแบบฟอร์ม<br>๑๑ <del>๒ กองานการถเมือ - ม่อการเอโนกรไปเล็การ - นโลเกออามเป็นส่วนอ้ว</del><br>๑๐๐๐๗๐ - มไอร์น                                      |
|       |                                                                                                    | Google Mash                                                                                                    |

| ע     |                   | <u>ب</u> |
|-------|-------------------|----------|
| ່ວຍ ວ | <u>ମ</u> ଏ        | 0 K 65   |
|       | 10110015510000    |          |
|       | 11/10/11/22/17/11 |          |
|       | 0110000001110     |          |

|    |                                                                                                    |                                        | กรอกข้อมูลใ                                                   | ให้ครบถ้วน                                                                                                    |                                               |
|----|----------------------------------------------------------------------------------------------------|----------------------------------------|---------------------------------------------------------------|----------------------------------------------------------------------------------------------------|-----------------------------------------------|
|    | ครรองขอน้ำอุปโภค บริโภค                                                                                                    |                                        | กรอกข้                                                        | ้อมูล                                                                                                    |                                               |
| в  | ด้างระทำเหลง Unite<br>กระบงประโมช์ 6 ฐานไประกับ<br>เรีย ไม่ไประกับ<br>รับ - สกูล *<br>สำนอบของคุณ<br>บ้านเลขส์ *<br>ภามอยของคุณ<br>บ้านเลขส์ *<br>ภามอยของคุณ<br>เป็นเลขส์ *<br>ภามมี 4 บ้านรอบของคำ<br>เสีย - สามารถ<br>กามมี 4 บ้านรอบของคำ<br>เสีย - สามารถ<br>กามมี 4 บ้านรอบของคำ<br>เสีย - สามารถ<br>กามมี 4 บ้านรอบของคำ<br>เสีย - สามารถ<br>กามมี 4 บ้านรอบของคำ<br>เสีย - สามารถ<br>เสีย - สามารถ<br>- สามารถ<br>- สามารถ<br>- สามารถ<br>- สามารถ<br>- สามารถารถ<br>- สามารถารถารถารถารถารถารถารถารถารถารถารถารถา |                                        | •<br>•<br>•<br>•<br>•<br>•<br>•<br>•<br>•<br>•<br>•<br>•<br>• | ชื่อ – สกุล<br>บ้านเลขที่<br>หมู่ที่<br>ตำบล<br>อำเภอ<br>จังหวัด<br>เบอร์โทรศัพห<br>ประเภทที่ขอ<br>จำนวนที่ต้อง<br>วัน เดือน ปี ร่<br>บริเวณ<br>ID ไลน์ | า์<br>รับบริการ<br>การ (เที่ยว)<br>ที่ต้องการ |
| 13 | <ul> <li>ด ทันหลงครร</li> <li>มมงรีโพรสิงค์ *</li> <li>สามของของของ</li> <li>ปารออกทร์ของรับบริการ *</li> <li>ปาร้องการบุโลด นำให้)</li> <li>ปาร้องการบุโลด นำให้)</li> <li>ปาร้องการบุโลด นำให้</li> <li>ปาร้องการบุโลด นำให้)</li> <li>ปาร้องการบุโลด นำให้)</li> <li>ปาร้องการบุโลด นำให้</li> <li>ปาร้องการบุโลด นำให้</li> <li>ปาร้องการบุโลด นำให้</li> <li>ปาร้องการบุโลด นำให้</li> <li>ปาร้องการบุโลด นำให้</li> <li>ปาร้องการบุโลด นำให้</li> <li>ปาร้องการบุโลด นำให้</li> <li>ปาร้องการบุโลด นำไห้</li> <li>ปาร้องการบุโลด นำไห้</li> <li>ปาร้องการบุโลด นำไห้</li> <li>ปาร้องการบุโลด นำไห้</li> <li>ปาร้องการบุโลด นำไห้</li> <li>ปาร้องการบุโลด นำไห้</li> <li>ปาร้องการบุโลด นำไหน่</li> <li>ปาร</li></ul>                                                                                                    | กด "ถัดไป"                             | กด ถัดไ                                                       | <b>ເ</b> ປ                                                                                                    |                                               |
| P  | หนะอาหสถานใน Google ฟอร์น<br>เนื่อหาล์มัโด้คุคสารขึ้นพื่อสิบสองโดย Google <u>เบองานการสนน์สี</u> อ <u>เมื่อก่า</u><br>Google ฟอร์บ                                                                                                    | นตโนการให้ปลักษ - นโอมายการเป็นส่วนด้ว |                                                               |                                                                                                    |                                               |

เลือกตอบว่า เคย/ไม่เคย

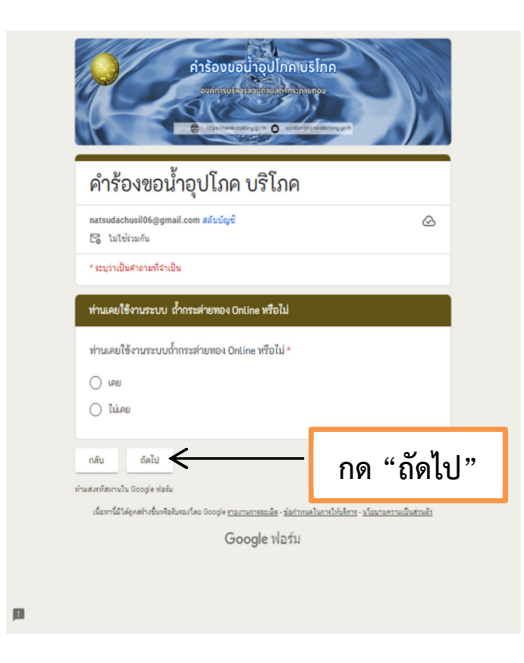

- ถ้าตอบว่า ไม่เคย จะปรากฏ หน้าต่างนี้ กด ส่ง
- ถ้าตอบว่า เคย จะปรากฏหน้าต่างนี้
   ประเมินความพึงพอใจ
   ข้อเสนอแนะ

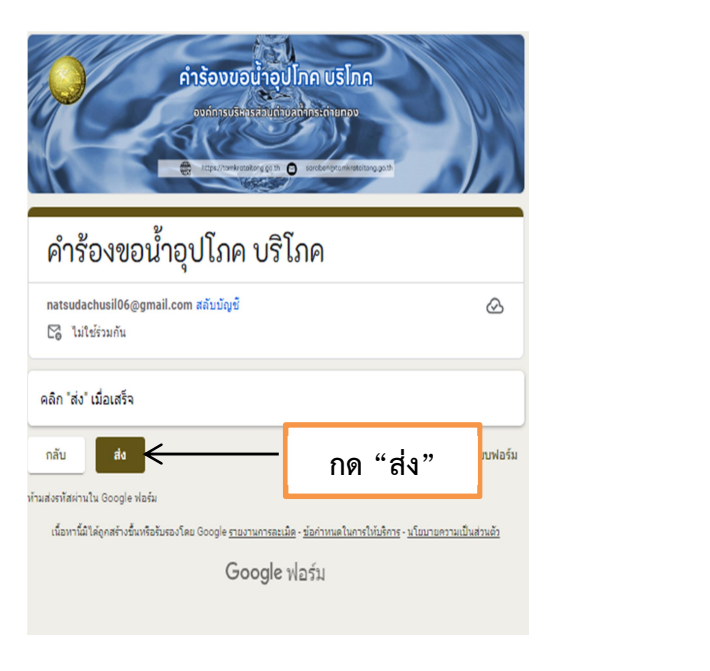

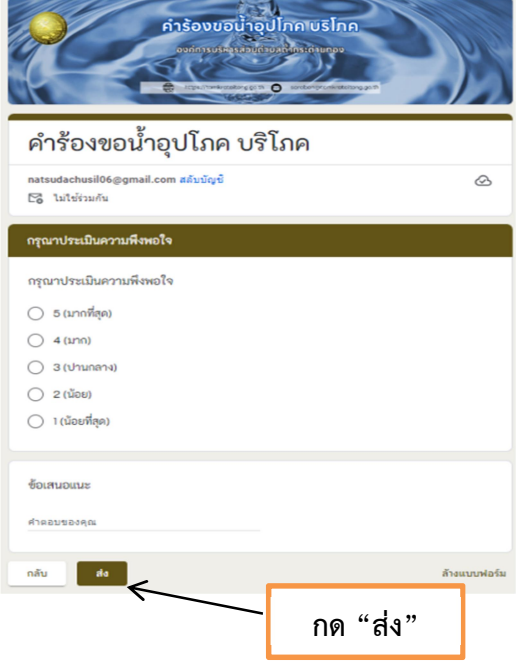

|    |                                                     | แบบค่ำ                           | าร้องขอลงทะเบีย                               | นเด็กแรกเกิด                                                                   |
|----|-----------------------------------------------------|----------------------------------|-----------------------------------------------|--------------------------------------------------------------------------------|
| Γ  | กรอกข้อมลให้ครบถ้วน                                 |                                  |                                               | กรอกข้อมูล                                                                     |
| L  |                                                     |                                  |                                               | ข้อมูลผู้ลงทะเบียน                                                             |
|    |                                                     | 3.5 mm/hmn<br>4/14255044         |                                               | <ul> <li>ข้อมูลผู้ลงทะเบียน</li> <li>(ความสัมพันธ์ เช่น บิดา มารดา)</li> </ul> |
|    | . y                                                 | 4 ข้อมูลบิตา                     |                                               | • ซื่อ บาบสกล                                                                  |
|    | แบบคารองขอลงทะเบยนเดกแรกเกต                         | () autringue                     | คา (ไม่มีจะกำรักกิรอนูล)                      | <ul> <li>ເວຍເຊ ຮະດີດຫຼາງ</li> <li>ເວຍເຊ ຮະດີດຫຼາງ</li> </ul>                   |
|    | C latinutu                                          | 4) ชื่อ - บามสถุง<br>คำอองของสอง | (คมิคา                                        | - 61.00 150 101 10 150 101                                                     |
|    | เขณุมสุดหาสอบอน<br>(ความสั้นหันย์ เช่น มีคา มารดก)  |                                  |                                               |                                                                                |
|    | *180300ja                                           | 42 เลขประจำสั<br>สำคอบของคุณ     | ใกประชาชน                                     | • ทอยู่ตามทะเบยนบาน                                                            |
|    | ป ซึ่ง นามสกุด<br>การบารงกุด                        |                                  |                                               | <ul> <li>วันเกิด วัน/เดือน/ปี</li> </ul>                                       |
|    |                                                     | 4.3 อายุ<br>สำคะกรองสุด          |                                               | <ul> <li>ทีอยู่ปัจจุบัน</li> </ul>                                             |
|    | 12 เดขบางรังสัตวรรรม                                | 44.600                           |                                               | ● อาชีพ                                                                        |
|    | manfuetal                                           | Ale ang the<br>Alectronya        |                                               | ข้อมูลเด็ก                                                                     |
|    | 14 ที่อยู่ตามทะมีอบบ้าน                             | 45000                            |                                               | <ul> <li>ข้อมูลเด็ก (ตามสูติบัตร) ชื่อ – สกุล</li> </ul>                       |
|    | Anessena                                            | Anesseeda                        |                                               | ● เลขประจำตัวประชาชน                                                           |
|    | 15 วันเกิด รัน/เดือน/ซี<br>เรื่อนว่า ชีนและเล ซีโซต | 4.6 การศึกษา                     |                                               | ● วันเกิด วัน/เดือน/ปี                                                         |
|    | (Inden of Internal 2000)                            | Almastander                      |                                               | ข้อมูลมารดา                                                                    |
|    | 16 ที่อยุปัจจุอัน                                   |                                  | Executeda                                     | • ชื่อ – นามสกุล                                                               |
|    | Eurosana                                            | darrhättigen.                    | ooteen oo oo oo oo oo oo oo oo oo oo oo oo oo | ● เลขประจำตัวประชาชน                                                           |
|    | 17 อาซีพ                                            |                                  | $\backslash$                                  | • อายุ                                                                         |
|    | ) #ulion 1                                          |                                  | กด "ส่ง"                                      | <ul> <li>สัญชาติ</li> </ul>                                                    |
|    | 2. ชัยมุษศึก (ภามสูติปัตร)<br>ชั่อ - นามสกุล        |                                  |                                               | ● อาชีพ                                                                        |
|    | Anazyzona                                           |                                  |                                               | <ul> <li>การศึกษา</li> </ul>                                                   |
|    | 2) เลขประจำสั่งประชาชน                              |                                  |                                               | ข้อมูลบิดา                                                                     |
| 10 | สายของคุณ<br>22 วันเรือ วัน/เดือน/ปี                | Ţ                                |                                               | -<br>*ถ้าเลือกไม่ปรากฏข้อมูลบิดา ไม่ต้องกรอกข้อมูล                             |
|    | (สักอย่าง 01 มกราคม 2500)<br>คำของของคม             |                                  |                                               | <ul> <li>ชื่อ – นามสกุล</li> </ul>                                             |
|    |                                                     |                                  |                                               | <ul> <li>เลขประจำตัวประชาชน</li> </ul>                                         |
|    | 3. ซึ่งมูณาระก<br>(ซึ่ง - นามสกุล)                  |                                  |                                               | • อาย                                                                          |
|    | frazenoja.                                          |                                  |                                               | <ul> <li>สัมหาติ</li> </ul>                                                    |
|    | 33 เลขประศักดิ์วประชาชน                             |                                  |                                               |                                                                                |
|    | *1803000                                            |                                  |                                               | ୍                                                                              |
|    | 3.2 cmų<br>() ižrušion 1                            |                                  |                                               | ● การศกษา                                                                      |
|    |                                                     |                                  |                                               | กด ลง                                                                          |
|    | a.d Royana                                          |                                  |                                               | เสรจลนการลงทะเบยน                                                              |
|    | 34 อาชีพ                                            |                                  |                                               | เมอเจาหนาทเดรบขอมูลแลวจะตดตอบระสานงานโดยเร                                     |
| П  | K102332092                                          |                                  |                                               |                                                                                |

## แบบคำร้องซ่อมแซมไฟฟ้าสาธารณะ

#### คลิก แบบคำร้องซ่อมแซมไฟฟ้าสาธารณะ

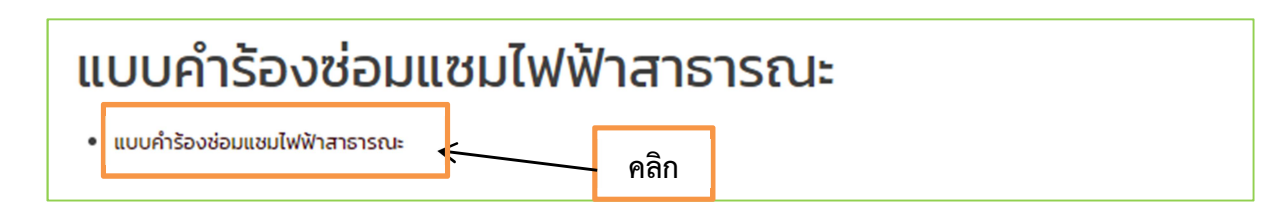

#### จะปรากฏ เมนูแจ้งซ่อมไฟฟ้าสาธารณะ

#### เลือกเมนูแจ้งซ่อม Request

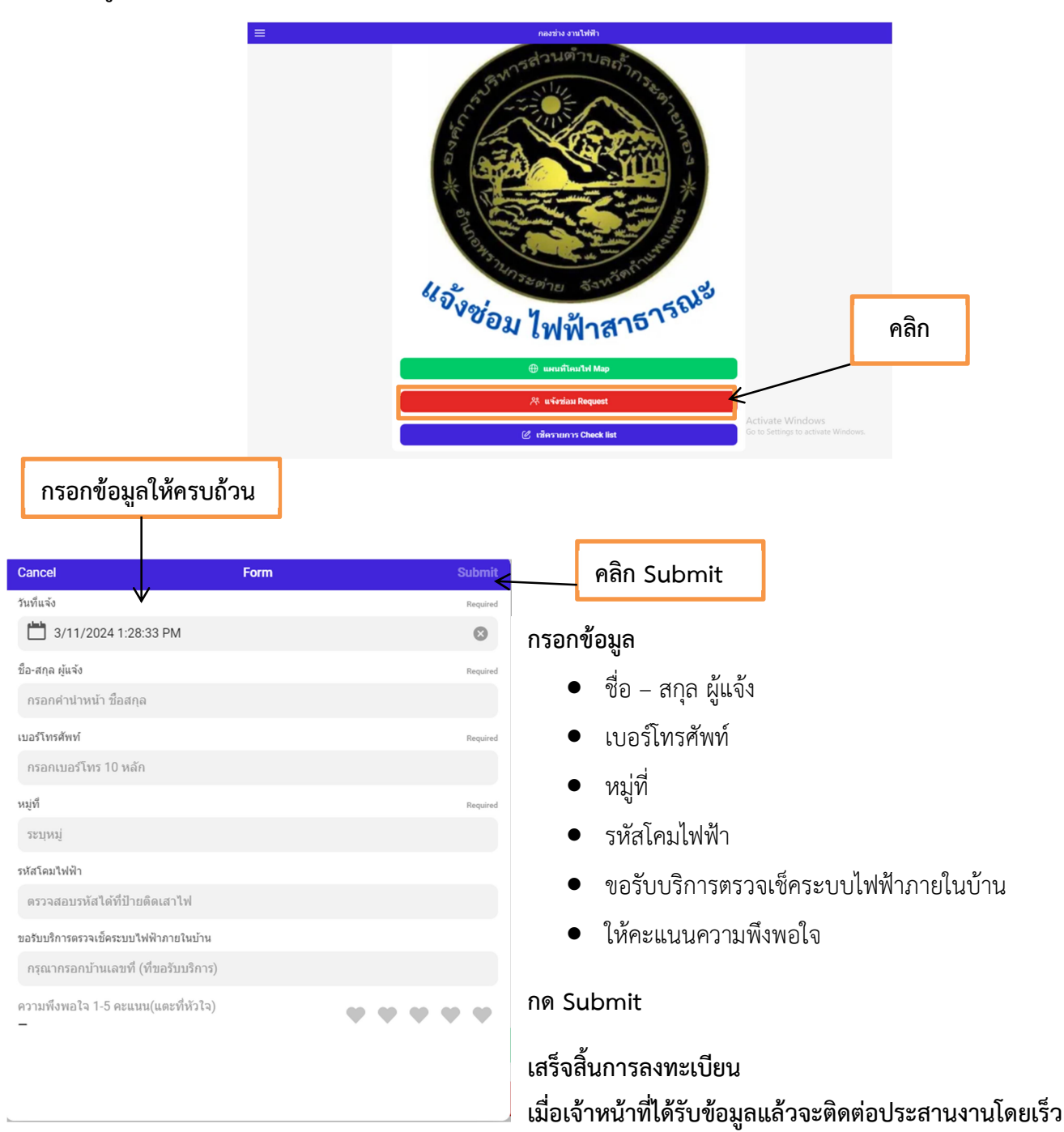

| องค์การบริหารส่วนตำบลถ้ำกระต่ายทอง |
|------------------------------------|
|                                    |

คู่มือ E-Service

|                                                                                                    |            | แบบคำร้องทั่วไป                                                 | กระ        | อกข้อมูลให้ครบถ้วน                                                                                                   |   |
|----------------------------------------------------------------------------------------------------|------------|-----------------------------------------------------------------|------------|----------------------------------------------------------------------------------------------------|---|
| Ulchace2nhuun<br>eenarbaanhachuckanalaanhoo<br>na geanameerbeni 🖀 a genotekutaan 🕬                                                                                                    | Î          | ชื่อ - ลกุล*<br>กรุณกระบุคำมักหวังชื่อตัวแต้มติม<br>สายอยของคุณ |            | สารอบของพุฒ<br>อำเภอ *<br>สารอยของพุฒ                                                                                |   |
| คำร้องทั่วไป<br>โปรดรอกรีอยูลให้สายถึวน (กรองศักรษ์การประสาขแต่กระต่างตอง จะบริษภีอยูล<br>ส่วนที่รองร่านไว้เป็นเป็นแต่งหรื หากก่านไม่ประสงค์จะเป็ดแองกลองไปรดระบุไปแล้วน<br>กำเของมนาท่อรันนี้)<br>กระบบส่วนกลังไป |            | อายุ *<br>ศาษณะองคุณ<br>อยู่บ้านเลขที่ *                        |            | จังหวัด *<br>สำหระบระกุณ                                                                                             |   |
| * ขณะในประเทศ<br>* ขณะในประเทศ<br>วันเดือนมีที่แจ้งเรื่อง *<br>166<br>mm/dd/wy □                                                                                                    |            | สารแของคุณ<br>                                                  |            | ขอทำคำร้องยิ้นต่อนายกองค์การบริหารส่วนตำบลถ้ำกระต่ายทอง *<br>คำยะขะงรด<br>ท่านยินยอมให้เผยแพร่ข้อมูลของท่านหรือไม่ * |   |
| เรื่อง *<br>การบารงคม                                                                                                    |            | 6101<br>41562200491                                             |            | Сисон<br>Сыбысан<br>Ачессоноба                                                                                       |   |
| Beru *<br>Anarenaan                                                                                                    | <b>,</b> P | ทั่าบล*<br>กับสมออกุล                                           | , <b>B</b> | นั้นหารีรับอางกังขึ้น (tee Go<br>กิด "สิ่ง"                                                                          | × |

#### กรอกข้อมูล

- วันเดือนปีที่แจ้งเรื่อง
- เรื่อง
- เรียน
- ชื่อ –สกุล
- อายุ
- บ้านเลขที่
- หมู่ที่
- ถนน
- ตำบล
- อำเภอ
- จังหวัด
- ขอทำคำร้องยื่นต่อนายกองค์การบริหารส่วนตำบลถ้ำกระต่ายทอง
- ท่านยินยอมให้เผยแพร่ข้อมูลของท่านหรือไม่

กด ส่ง

เสร็จสิ้นการลงทะเบียน

เมื่อได้รับข้อมูลแล้วเจ้าหน้าที่จะทำการติดต่อประสานงานโดยเร็ว

# แบบฟอร์มการขอรับความช่วยเหลือและควบคุมโรคระบาด

|             | การขอรับความช่วยเหลือและควบคุมโรค<br>ระบาด            | กรอกข้อมูลให้ครบถ้วน                                               |
|-------------|-------------------------------------------------------|--------------------------------------------------------------------|
|             | d'insuirunas Online                                   |                                                                    |
|             | *ระบุร์เน็นคอนที่ร่าเป็น                              | 2                                                                  |
|             | ນີ້ຄ."<br>(ນີ້ວຊ້ອຍໃນການນ່າຍເหລືອ)                    | กรอกข้อมูล                                                         |
|             | Азаголяц                                              | <ul> <li>ชื่อ</li> </ul>                                           |
|             |                                                       | ● ງາງງາສຸດລ                                                        |
|             | มามสกุล *<br>สำรอบรองคุณ                              |                                                                    |
|             |                                                       | ● อายุ                                                             |
|             | pre<br>meconoscie                                     | <ul> <li>บ้านเลขที</li> </ul>                                      |
|             | น้ำนเลานี้ *                                          | <ul> <li>หมู่ที</li> </ul>                                         |
| <b>1</b> 21 | diaanaaaa                                             | • ตำบล                                                             |
|             | หมีมู .                                               | ● อำเภอ                                                            |
|             | มลุงของสุน                                            | <ul> <li>จังหวัด</li> </ul>                                        |
|             | สำบล *                                                | <ul> <li>เบอร์โทรศัพท์ (ผู้ขอรับความช่วยเหลือ/ผู้ขอแทน)</li> </ul> |
|             | <ul> <li>○ Arresinanee</li> <li>○ Ext:</li></ul>      | <ul> <li>ระบุปัญหา/ดาวบุเดือดร้อบ</li> </ul>                       |
|             | อำเภอ *                                               | <ul> <li>ระบุปรัฐทางการ เมืองการปล</li> </ul>                      |
|             | Versunssing                                           | <ul> <li>ระบุคร เมติงการสายของการสายของ</li> </ul>                 |
|             |                                                       | ● ID เลน                                                           |
|             | 3015a *                                               | กด ถัดไป                                                           |
|             | ເມລະີໂທສສັ້ນທ໌ "<br>(ທີ່ລະນັບສາມຫລັ່ມເຫລືອ/ທີ່ສຸມແຫລ) |                                                                    |
|             | มครามของคุณ                                           |                                                                    |
|             | () munanus                                            |                                                                    |
|             | เมอรักษศัพท์ *                                        |                                                                    |
|             | NJUSDAGOG<br>(deren manung demun)                     |                                                                    |
|             | ระบุปัญหา/ความเดือดร้อน *                             |                                                                    |
|             | f1282283494                                           |                                                                    |
|             | ระบุความต่องการเสี่งที่ขอความข่ายเหลือ *              |                                                                    |
|             | สำคอบของคุณ                                           |                                                                    |
|             | ชื่อไลน์ (ไม่ต้องแก้ไข)                               |                                                                    |
|             | Anazueo.ea                                            |                                                                    |
|             | านสารสะระโอการ์ Coope allo                            |                                                                    |
| ß           | Google ฟอร์ม                                          |                                                                    |

• เลือกตอบว่า เคย/ไม่เคย

| การขอรับความช่วยเหลือและควบคุมโรค<br>ระบาด                                                                                            |              |  |  |  |  |  |
|----------------------------------------------------------------------------------------------------|--------------|--|--|--|--|--|
| natsudachusil06@gmail.com สลับบัญชั<br>โช๊ ไม่ใช่ร่วมกัน                                                                              |              |  |  |  |  |  |
| * ระบุว่าเป็นศาถามที่จำเป็น                                                                                                    |              |  |  |  |  |  |
| ท่านเคยใช้งานระบบ ถ้ำกระต่ายทอง Online หรือไม่                                                                                        |              |  |  |  |  |  |
| ท่านเคยใช้งานระบบ ถ้ำกระค่ายทอง Online หรือไม่ *                                                                                      |              |  |  |  |  |  |
|                                                                                                    |              |  |  |  |  |  |
| 🔿 ไม่เดย                                                                                                    |              |  |  |  |  |  |
| กลับ ถัดไป – กด "ถัดไป"<br>หันสงหลัสน่านใน Google ฟอร์ม                                                                               | ล้างแบบฟอร์ม |  |  |  |  |  |
| เนื้อหานี้มิได้ดูกสร้างขึ้นหรือรับรองโดย Google <u>รายงานการละเม็ด</u> - <u>ช่อกำหนดในการให้บริการ</u> - <u>นโยบายความเป็นส่วนตัว</u> |              |  |  |  |  |  |
| Google ฟอร์ม                                                                                                    |              |  |  |  |  |  |

 ถ้าตอบว่า ไม่เคย จะปรากฏ หน้าต่างนี้ กด ส่ง

| • | ถ้าตอบว่า เคย จะปรากฏหน้าต่างนี้ |
|---|----------------------------------|
|   | ประเมินความพึงพอใจ               |
|   | ข้อเสนอแนะ                       |
|   | กด ส่ง                           |

| การขอรับความช่วยเหลือและควบคุมโรค<br>ระบาด                                                                                      |      |  |  |
|----------------------------------------------------------------------------------------------------|------|--|--|
| natsudachusil06@gmail.com สลับบัญชี<br>🕞 ไม่ใช้รัวมกัน                                                                          | Ø    |  |  |
| คลิก "ส่ง" เมื่อเสร็จ                                                                                                    |      |  |  |
| กลับ 💰 🤇 กด "ส่ง"                                                                                                    | งร์ม |  |  |
| เนื้อหาวี่มีได้ดูกสร้างขึ้นเพื่อขับรองโดย Google <u>รายงานการสะเม็ด</u> - <u>มือกำหนดในการให้บริการ - นโยบายความเป็นส่วนด้ว</u> |      |  |  |
| Google ฟอร์ม                                                                                                    |      |  |  |
|                                                                                                    |      |  |  |

| การขอรับความช่วยเหลือและควบคุมโรค<br>ระบาด               |          |  |  |
|----------------------------------------------------------|----------|--|--|
| natsudachusil06@gmail.com สลับบัญชั<br>โด้ ใม่ใช้ร่วมกัน | ۵        |  |  |
| กรุณาประเมินความพึงพอใจ                                  |          |  |  |
| กรุณาประเมินความพึงพอใจ                                  |          |  |  |
| 🔿 5 (มากที่สด)                                           |          |  |  |
| 🔾 4 (ມາກ)                                                |          |  |  |
| 3 (ปานกลาง)                                              |          |  |  |
| 🔿 2 (น้อย)                                               |          |  |  |
| 🔿 1 (น้อยที่สุด)                                         |          |  |  |
| ข้อเสนอแนะ                                               |          |  |  |
| ศำคอมของคุณ                                              |          |  |  |
| กลับ สง                                                  | กด "ส่ง" |  |  |
| Google ฟอร์                                              | u Ac     |  |  |

# แบบฟอร์มขอติดตั้งไฟฟ้าสาธารณะ/ไฟจุดเสี่ยงจุดอันตราย

|    | ขอดิดตั้งไฟฟ้าสาธารณะ/ไฟจุดเสี่ยงจุด<br>อันดราย                                                                                      | กรอกข้อมูลให้ครบถ้วน                                              |
|----|----------------------------------------------------------------------------------------------------|-------------------------------------------------------------------|
|    | natuudachusilöögemail.com aliväysi<br>Egi tutivirusis<br>*szyrudushanalarubu                                                         | กรอกข้อมูล                                                        |
|    | นี่อะสกุล "                                                                                                    | <ul> <li>ชื่อ – สกุล</li> </ul>                                   |
|    | 41820509(s                                                                                                    | <ul> <li>บ้านเลขที่</li> </ul>                                    |
|    | บ้านเสขที่ *<br>สำออะของคุณ                                                                                                    | <ul> <li>หมู่ที่</li> </ul>                                       |
|    | und +                                                                                                    | <ul> <li>เบอร์โทรศัพท์</li> </ul>                                 |
|    | 1721<br>Anaeseologu                                                                                                    | ● ตำบล                                                            |
|    | แนะกับเรล้ากา์ *                                                                                                    | ● อำเภอ                                                           |
|    | <u>А́чагованда.</u>                                                                                                    | ● จังหวัด                                                         |
| ja |                                                                                                    | <ul> <li>ตำแหน่งที่ต้องการติดตั้ง</li> </ul>                      |
|    | O dinessitumaa<br>O du q                                                                                                    | ● จำนวนโคม                                                        |
|    | duna I                                                                                                    | <ul> <li>ตำแหน่งที่ต้องการติดตั้งโคมมีสายไฟ ติด-ดับ</li> </ul>    |
|    |                                                                                                    | อัตโนมัติหรือไม่                                                  |
|    |                                                                                                    | <ul> <li>ในกรณีไม่มีสายไฟ ติด-ดับ อัตโนมัติ ท่านยินยอม</li> </ul> |
|    | бонба *<br>О пшиналия                                                                                                    | ให้ใช้ไฟจากมิเตอร์และสมทบอุปกรณ์สวิทช์แสงติด-                     |
|    | 0 511                                                                                                    | ดับ อัตโนมัติหรือไม่                                              |
|    | ดำแหน่งที่ต้องการติดตั้ง *<br>สำออบของคุณ                                                                                            | <ul> <li>ระบุความต้องการ/สิ่งที่ขอความช่วยเหลือ</li> </ul>        |
|    | รำเวนโดม *                                                                                                    | ● ID ไลน์                                                         |
|    | бтаехевина                                                                                                    |                                                                   |
| ß  | อำแหน่เหนื่อ่วงการอิออั้งโอเหลี่สายไป อิอ-อัน วัอโหนี้อิหรือไป *                                                                     | 101 101 101 101                                                   |
|    | จำนวนโดย "                                                                                                    |                                                                   |
|    |                                                                                                    |                                                                   |
|    | สามหน่งที่ต้องการติดตั้งโดมมีภายไฟ ดีด-ดับ มีสาโมมีฟิฟร์อไม "<br>มี                                                                  |                                                                   |
|    | 0.170                                                                                                    |                                                                   |
|    | ในกรณีไม่มีสายให้ ดีล-ดับ อัตโบมัติ ท่ายยิ่มขอมให้ไข้ให้จากมีเตอร์และสมหายอุปกรณ์สร้ *<br>หนีแสงติล-ดับ อัตโบมัติหรือไป<br>() ยิบออม |                                                                   |
|    | <ul> <li>โปลังบอย</li> </ul>                                                                                                    |                                                                   |
|    | <sup>ร้อไม่(ไม่ด้อนตไป)</sup><br>กด "ถัดไป"                                                                                          |                                                                   |
|    | falle frequencia                                                                                                    |                                                                   |
| B  | demliniqueirdeventee teopie <u>reemeneute-internetionretioterre-internetionen</u><br>Google H2511                                    |                                                                   |

เลือกตอบว่า เคย/ไม่เคย

| ขอติดตั้งไฟฟ้าสาธารณะ/ไฟจุดเสี่ยงจุด<br>อันตราย                                                                         |              |  |  |
|----------------------------------------------------------------------------------------------------|--------------|--|--|
| natsudachusil06@gmail.com สลับบัญชี<br>🏹 ไม่ใช้ร่วมกัน                                                                  | ⊘            |  |  |
| * ระบุว่าเป็นคำถามที่จำเป็น                                                                                             |              |  |  |
| ท่านเดยใช้งานระบบ ถ้ำกระต่ายทอง Online หรือไม่                                                                          |              |  |  |
| ท่านเคยใช้งานระบบ ถ้ำกระต่ายทอง Online หรือใม่ *                                                                        |              |  |  |
| 🔿 เคย                                                                                                    |              |  |  |
| ) ไม่เคย                                                                                                    |              |  |  |
| กลับ ถัดไป                                                                                                    | ล้างแบบฟอร์ม |  |  |
| เนื้อหานี้มีได้ถูกสร้างขึ้นหรือรับรองโดย Google <u>รายงานการละเมิด - ข้อกำหนดในการให้บริการ - นโยบายความเป็นส่วนตัว</u> |              |  |  |
| Google ฟอร์ม                                                                                                    |              |  |  |

 ถ้าตอบว่า ไม่เคย จะปรากฏ หน้าต่างนี้ กด ส่ง

ขอติดตั้งไฟฟ้าสาธารณะ/ไฟจุดเสี่ยงจุด

เนื้อหานี้มิได้ถูกสร้างขึ้นหรือรับรองโดย Google <u>รายงานการละเมิด - ข้อกำหนดในการให้บริการ - นโยมายความเป็นส่วนตัว</u>

Google ฟอร์ม

อันตราย

🎦 ไม่ใช้ร่วมกัน

คลิก "ส่ง" เมื่อเสร็จ

ห้ามส่งรทัสผ่านใน Google ฟอร์ม

กลับ ส่ง 🗲

natsudachusil06@gmail.com สลับบัญชั

 ถ้าตอบว่า เคย จะปรากฏหน้าต่างนี้ ประเมินความพึงพอใจ ข้อเสนอแนะ

| ก | ิด | ส่ง |
|---|----|-----|
|   |    |     |

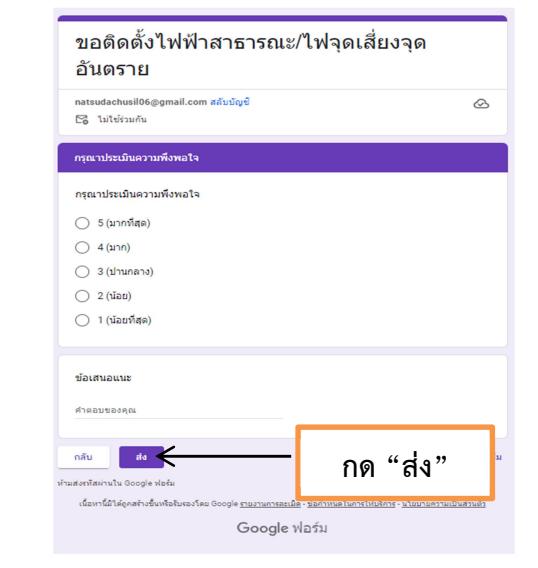

เสร็จสิ้นการลงทะเบียน เมื่อเจ้าหน้าที่ได้รับข้อมูลแล้วจะติดต่อประสานงานโดยเร็ว

 $\odot$ 

กด "ส่ง"

# แบบฟอร์มขอรับความช่วยเหลือผู้ประสบปัญหาทางสังคม

| การขอรับความช่วยเหลือผู้ประสบปัญหาทาง<br>สังคม                                                                                       | กรอกข้อมูลให้ครบถ้วน                                      |
|----------------------------------------------------------------------------------------------------|-----------------------------------------------------------|
| สำกระจำขางอง Online<br>กลรรมdachusil06@gmail.com หลับบัญชั                                                                           |                                                           |
|                                                                                                    |                                                           |
| אינעראות האינעריק איני                                                                                                    | กรอกข้อมูล                                                |
| ชื่อ *<br>(ชื่อสู่ขอรับความช่วยเหลือ)                                                                                                |                                                           |
| สำรอบของคุณ                                                                                                    | <ul> <li>ชื่อ</li> </ul>                                  |
| , ebenca                                                                                                    | ● นามสกุล                                                 |
| สำหลอมของคุณ                                                                                                    | 9<br>• 00%                                                |
| 210                                                                                                    | • ยเว่                                                    |
| สำคอบของคุณ                                                                                                    | ● บ้านเลขที                                               |
|                                                                                                    | <ul> <li>หม่ที่</li> </ul>                                |
| บ้านเลยที่ *                                                                                                    |                                                           |
| หาดอยาองคุณ                                                                                                    | ● ดำบล                                                    |
| สำหรับของคุณ                                                                                                    | ● อำเภอ                                                   |
|                                                                                                    | <ul> <li>จังหวัด</li> </ul>                               |
| ตามล "<br>() ถ้าหระค่อทอง                                                                                                    | • เมาะรัโณรสัมหรั (มีมารรับ เวลาแปลมเหลือ (มีมารบเกล      |
| ) śun:                                                                                                    | ● เกอรเมรษพม (พื่งอรกษรเหลอ/พึ่งอแมน                      |
| อำเภอ *                                                                                                    | <ul> <li>ระบุปัญหา/ความเดือดร้อน</li> </ul>               |
| 🔿 มาใจสุรถนารพ                                                                                                    | <ul> <li>ระบความต้องการ/สิ่งที่ขอความช่วยเหลือ</li> </ul> |
| () for:                                                                                                    |                                                           |
| ຈັຫາວັດ '                                                                                                    | ■ ID เลน                                                  |
| () กำแหลงหร                                                                                                    | กด กัดไป                                                  |
| เมอร์โทรศัพท์ "                                                                                                    |                                                           |
| สำคอบของคุณ<br>(สุของมหานยายเหต่อ)                                                                                                   |                                                           |
|                                                                                                    |                                                           |
| ระบุปัญหา/ความเดือดร้อน "                                                                                                    |                                                           |
| () กำแหน่งหนัง                                                                                                    |                                                           |
| ເນລຕົ້ນກສ້າກກໍ *                                                                                                    |                                                           |
| (ຊັ່ຍລຽມຂາວມາ່ວຍເຫລືອ/ຊັບລແກນ)                                                                                                    |                                                           |
| 41122U1200A0                                                                                                    |                                                           |
| ระบุปัญหา/ความเดือดร้อน *                                                                                                    |                                                           |
| สำคอบของคุณ                                                                                                    |                                                           |
| ระบุความต้องการเสี่งที่ขอความช่วยเหลือ *                                                                                             |                                                           |
| สำหรับของสุน                                                                                                    |                                                           |
| ชื่อไลน์ (ไม่ต้องแก้ไข)                                                                                                    |                                                           |
| ศาสนายออกส กด "ถ้า                                                                                                    | ดไป"                                                      |
| čelu činu čina čina čina čina čina čina čina čina                                                                                    |                                                           |
| understandnur für Google stofu                                                                                                    |                                                           |
| เลขารสระดุทสร้างข้องที่อยินสมโดย Goople <u>manumentalis - รับกามหมืองหม่างข้อสามสร</u> ะบ <u>ับสามการแป้นต่างข้อ</u><br>Google ฟอร์ม |                                                           |

• เลือกตอบว่า เคย/ไม่เคย

| การขอรับความช่วยเหลือผู้ประสบปัญหาทาง<br>สังคม                                                                                              |                                |  |  |
|----------------------------------------------------------------------------------------------------|--------------------------------|--|--|
| natsudachusil06@gmail.com สลับบัญชี<br>🌄 ใม่ใช้ร่วมกัน                                                                                      | ۵                              |  |  |
| * ระบุว่าเป็นศากามที่จำเป็น                                                                                                    |                                |  |  |
| ท่านเคยใช้งานระบบ ถ้ำกระต่ายทอง Online หรือไม่                                                                                              |                                |  |  |
| ท่านเดยใช้งานระบบ ถ้ำกระด่ายทอง Online หรือไม่ *                                                                                            |                                |  |  |
| () เคย                                                                                                    |                                |  |  |
| 🔿 "ไม่เคย                                                                                                    |                                |  |  |
| กลับ ดัดไป                                                                                                    | กด "ถัดไป" <sup>เบบฟอร์ม</sup> |  |  |
| หามสงรรสหามน Google พอรม<br>เนื้อหานี้มีได้เคสร้างขึ้นเร็จริงสองโดย Google รายงานการละเมื่อ - ข่อกำหนดในการให้แล้การ - บโทกกครามเป็นส่านอ้า |                                |  |  |
| Google ฟอร์ม                                                                                                    |                                |  |  |

- ถ้าตอบว่า ไม่เคย จะปรากฏ หน้าต่างนี้ กด ส่ง
- ถ้าตอบว่า เคย จะปรากฏหน้าต่างนี้ • ประเมินความพึงพอใจ ข้อเสนอแนะ กด ส่ง

Ø

| การขอรับความช่วยเหลือผู้ประสบปัญหาทาง                                                                                                    |      | การขอรับความช่วยเหลือ<br>สังคม                                         | ผู้ประสบปัญหาทาง                                             |
|----------------------------------------------------------------------------------------------------|------|------------------------------------------------------------------------|--------------------------------------------------------------|
| สงคม                                                                                                    |      | natsudachusil06@gmail.com สลับบัญชี<br>🎦 ไม่ใช่ร่วมกัน                 |                                                              |
| natsudachusil06@gmail.com สลับบัญชั                                                                                                    |      | กรุณาประเมินความพึงพอใจ                                                |                                                              |
| Co (ales janu                                                                                                    |      | กรุณาประเมินความพึงพอใจ                                                |                                                              |
| 1. 1. 1. 1. 1. 1. 1. 1. 1. 1. 1. 1. 1. 1                                                                                                    |      | 🔵 5 (มากที่สุด)                                                        |                                                              |
| คลก สง เมอเสรจ                                                                                                    |      | (Junn)                                                                 |                                                              |
|                                                                                                    | _    | <ul> <li>3 (ปานกลาง)</li> </ul>                                        |                                                              |
| กลับ ณ เช่น กล เช่น เป็น กล เช่น เป็น กล เช่น เป็น กล เช่น เป็น กล เช่น เป็น กล เช่น เป็น กล เช่น เป็น กล เช่น เป็น กล เช่น เป็น กล เช่น เป็น กล เช่น เป็น กล เช่น เป็น กล เช่น เป็น กล เช่น เป็น กล เช่น เป็น กล เช่น เป็น กล เช่น เป็น กล เช่น เป็น กล เช่น เป็น กล เช่น เป็น กล เช่น เป็น กล เช่น เป็น กล เช่น เช่น เช่น เช่น เช่น เช่น เช่น เช่น | iu - | ○ 2 (ਪੱau)                                                             |                                                              |
| ท้ามส่งราวัสผ่านใน Google ฟอร์ม                                                                                                    |      | 🔿 1 (น้อยที่สุด)                                                       |                                                              |
| ten to a state of the second second second second second second second second second second second second second                                                                                                    |      |                                                                        |                                                              |
| скаятын сиңинаталыкызыкаа сий Google <u>утылтындый</u> - <u>жайтики силтеския</u> ть - <u>исылтикатыкат</u> ык <u>и</u> катыкат.                                                                                                    |      | ข้อเสนอแนะ                                                             |                                                              |
| Google ฟอร์ม                                                                                                    |      | ศำคอบของคุณ                                                            |                                                              |
|                                                                                                    |      | กลับ สง                                                                | กด "ส่ง"                                                     |
|                                                                                                    |      | เนื้อหานี้มิได้ถูกสร้างขึ้นหรือรับรองโดย Google <u>รายงานการละเมืด</u> | - <u>ข้อกำหนดในการให้บริการ</u> - <u>นโยบายความเป็นส่ว</u> า |
|                                                                                                    |      | Google v                                                               | ไอร์ม                                                        |

## แบบฟอร์มจองคิว

| Πυυψο śυσου βο           Ο Ο Ο Ο Ο Ο Ο Ο Ο Ο Ο Ο Ο Ο Ο Ο Ο Ο Ο                                                                            |                      |
|----------------------------------------------------------------------------------------------------|----------------------|
| แบบฟอร์มจองคิว                                                                                                    | กรอกข้อมูลให้ครบถ้วน |
| natsudachusil06@gmail.com สลับบัญชี 📀 🖉                                                                                                   |                      |
| * ระบุว่าเป็นศากามที่จำเป็น                                                                                                    |                      |
| ชื่อ-นามสกุล *                                                                                                    |                      |
| ศำตอบของคุณ                                                                                                    |                      |
| หมายเลขโทรศัพท์ *                                                                                                    |                      |
| ศำคอบของคุณ                                                                                                    |                      |
| ส่ง ล้างแบบฟอร์ม                                                                                                    |                      |
| เนื้อหานี้มีได้ถูกสร้าวรับที่ออับรองโดย Google <u>รายงานการละเมิด - ร่อกำหนดในการให้บริการ</u> - <u>นโยบายความเป็นส่วนตัว</u><br>กด "ส่ง" |                      |

## กรอกข้อมูล

- ชื่อ นามสกุล
- หมายเลขโทรศัพท์

#### กด ส่ง

## เสร็จสิ้นการลงทะเบียน

เมื่อได้รับข้อมูลแล้วเจ้าหน้าที่ จะทำการติดต่อประสานงานโดยเร็ว

## แบบฟอร์มร้องเรียน/ร้องทุกข์เกี่ยวกับด้านสาธารณสุขและสิ่งแวดล้อม

| ร้องเรียน/ร้องทุก<br>สิ่งแวดล้อม<br><sup>ถ้ากระค่ายทอง Online</sup>           | ข์เกี่ยวกับด้านสาธาระ                                                                 | นสุขและ<br>k                |
|-------------------------------------------------------------------------------|---------------------------------------------------------------------------------------|-----------------------------|
| natsudachusil06@gmail.com สล้                                                 | ່ນນັດງຮີ                                                                              |                             |
| * ระบุว่าเป็นศาถามที่จำเป็น                                                   |                                                                                       |                             |
| คำร้องเรื่อง *<br>คำตอบของคุณ                                                 |                                                                                       |                             |
| ชื่อ - สกุล *<br>ศำคอมของคุณ                                                  |                                                                                       |                             |
| ด้าดอบของคุณ                                                                  |                                                                                       |                             |
| บ้านเลยที่ *<br>ศำลอบของคุณ                                                   |                                                                                       |                             |
| หมู่ที่ *<br>สำตอบของคุณ                                                      |                                                                                       |                             |
| ด้าบล *                                                                       |                                                                                       |                             |
| อำเภอ *<br>) พรานกระต่าย<br>) อินๆ:                                           |                                                                                       |                             |
| จังหวัด*<br>() กำแพงเพชร                                                      |                                                                                       |                             |
| เบอร์โทรศัพท์ *<br>สำลอบของคุณ                                                |                                                                                       |                             |
| ระบุปัญหา *<br>รายละเอียดพอสังเขป                                             |                                                                                       |                             |
|                                                                               |                                                                                       |                             |
| ชื่อใลน์ (ไม่ต้องแก้ไข)<br>1                                                  |                                                                                       |                             |
| ดัดไป                                                                         |                                                                                       | ล้างแบบฟอร์ม                |
| ามส่งรหัสผ่านใน Google เปอร์ม<br>เนื้อหานี้มิได้ดูกสร้างขึ้นหรือร้างองโดย Goo | <sup>ogle</sup> <del>ການການການເມືອ - ນັບກຳນາຍໃນກາະໃຫ້ເຮັກາຣ - ນ</del><br>Google ຟລຣັນ | <u>โยมายความเป็นส่วนตัว</u> |
|                                                                               | กด "ถัดไป"                                                                            |                             |

## กรอกข้อมูล

กรอกข้อมูลให้ครบถ้วน

- คำร้องเรื่อง
- ชื่อ สกุล
- อายุ
- บ้านเลขที่
- หมู่ที่
- ตำบล
- อำเภอ
- จังหวัด
- เบอร์โทรศัพท์
- ระบุปัญหา
- ID ไลน์

#### กด ถัดไป

• เลือกตอบว่า เคย/ไม่เคย

| ร้องเรียน/ร้องทุกข์เกี่ยวกับด้านสาธารณสุขและ<br>สิ่งแวดล้อม                                                                                                    |                              |  |  |
|----------------------------------------------------------------------------------------------------|------------------------------|--|--|
| natsudachusil06@gmail.com สลับบัญชี<br>🏹 ไม่ใช้ร่วมกัน                                                                                                    | ۵                            |  |  |
| * ระบุว่าเป็นศาถามที่จำเป็น                                                                                                    |                              |  |  |
| ท่านเคยใช้งานระบบ ถ้ำกระค่ายทอง Online หรือไม่                                                                                                    |                              |  |  |
| ท่านเดยใช้งานระบบ ถ้ำกระต่ายทอง Online หรือไม่ *                                                                                                    |                              |  |  |
|                                                                                                    |                              |  |  |
| ) ไม่เคย                                                                                                    |                              |  |  |
| กลับ ถัดไป                                                                                                    | กด "ถัดไป" <sup>มพอร์ม</sup> |  |  |
| ห้ามส่งราสัสผ่านใน Google ฟอร์ม                                                                                                    |                              |  |  |
| נאנויז ואו נאקרוא ויצאראלענט אין גער טסטקא <u>דוער ארגענא</u> ר <u>אור אויגענאר געראר געראר ארעראר אין גערארענעאר</u> גערארענעזיינערארענעזיין גערארענעאר גערארענעזיין גערארענעזיין גערארענעזיי |                              |  |  |
| Google Mazz                                                                                                    |                              |  |  |

 ถ้าตอบว่า ไม่เคย จะปรากฏ หน้าต่างนี้ กด ส่ง

| ร้องเรียน/ร้องทุกข์เกี่ยว<br>สิ่งแวดล้อม                          | กับด้านสาธารณสุ                                   | ขและ                 |
|-------------------------------------------------------------------|---------------------------------------------------|----------------------|
| natsudachusil06@gmail.com สลับบัญชั<br>🏹 ไม่ใช้ร่วมกัน            |                                                   | Ø                    |
| คลิก "ส่ง" เมื่อเสร็จ                                             |                                                   |                      |
| กลับ ส่ง                                                          | กด "ส่ง"                                          | ล้างแบบฟอร์ม         |
| ห้ามส่งรทัสผ่านใน Google ฟอร์ม                                    |                                                   |                      |
| เนื้อหานี้มิได้ถูกสร้างขึ้นหรือรับรองโดย Google <u>รายงานการส</u> | <u>ะเมิด - ข้อก่าหนดในการให้บริการ - นโยบายคว</u> | <u>ามเป็นส่วนตัว</u> |
| Google                                                            | e ฟอร์ม                                           |                      |

 ถ้าตอบว่า เคย จะปรากฏหน้าต่างนี้ ประเมินความพึงพอใจ ข้อเสนอแนะ กด ส่ง

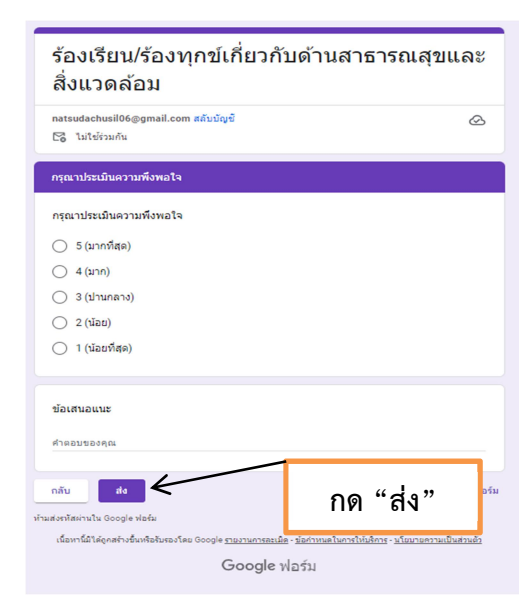

| แบบฟอร์มร้อง                                                                                                    | เรียน/ร้องทุกข์เกี่ยวกับที่ดิน                                        |
|----------------------------------------------------------------------------------------------------|-----------------------------------------------------------------------|
|                                                                                                    | กรอกข้อมูลให้ครบถ้วน                                                  |
| แบบร้องเรียน/ร้องทุกข์เกี่ยวกับที่ดิน<br>ถ้ากระท่ายทอง Online<br>กลtsudachusil06@gmail.com สลับมัญช์<br>โมโซร์รมกัน<br>* ระบุว่าเป็นสาดามที่ราเป็น | <u>ห</u> กรอกข้อมูล                                                   |
| ดำร้องเรื่อง *<br>ศำลอบของคุณ<br>ขื้อ-สกุด *<br>ศำลอบของคุณ                                                                                        | <ul> <li>คำร้องเรื่อง</li> <li>ชื่อ - สกุล</li> <li>อายุ</li> </ul>   |
| <b>อานุ</b><br>สำคอบของคุณ                                                                                                    | <ul> <li>บ้านเลขที่</li> <li>หมู่ที่</li> </ul>                       |
| บ้านเลขที่ *<br>ศาตอบของคุณ<br>หมู่ที่ *                                                                                                    | <ul> <li>ตาบล</li> <li>อำเภอ</li> <li>จังหวัด</li> </ul>              |
| สำคอมของคุณ<br>ดำบล *<br>                                                                                                    | <ul> <li>เบอร์โทรศัพท์</li> <li>ระบุปัญหา</li> <li>ID ไลน์</li> </ul> |
| อำเภอ *<br> พรานกระต่าย<br>                                                                                                    | กด ถัดไป                                                              |
| จังหวัด *<br>กำแพงเพษร                                                                                                    |                                                                       |
| เบอร์โทรศัพท์ *<br>ศาตอบของคุณ                                                                                                    |                                                                       |
| ระบุปัญหา *<br>รายละเอียดพอสังเขป<br>DD                                                                                                    |                                                                       |
| ชื่อไลน์ (ไม่ต้องแก้ไข)<br>ศำคอบของคุณ                                                                                                    |                                                                       |
| ถัดไป<br>ส่งหรัสผ่านใน Google ฟอร์ม<br>เนื่อหาน้อได้ถูกต้างชื่นที่อยังหองโดย Ge กด "ถัดไป"                                                         | เฟอร์ม<br>เช้า                                                        |

• เลือกตอบว่า เคย/ไม่เคย

| แบบร้องเรียน/ร้องทุกข์เกี่ยวกับที่ดิน                                                          |                                       |                      |  |
|------------------------------------------------------------------------------------------------|---------------------------------------|----------------------|--|
| natsudachusil06@gmail.com สลับบัญชี<br>โอ๊ ไม่ใช้ร่วมกัน                                       |                                       | Ø                    |  |
| * ระบุว่าเป็นศาถามที่จำเป็น                                                                    |                                       |                      |  |
| ท่านเคยใช้งานระบบ ถ้ำกระดำยทอง Online หรื                                                      | ่อไม่                                 |                      |  |
| ท่านเคยใช้งานระบบ ถ้ำกระด่ายทอง Online ห                                                       | ร้อไม่ *                              |                      |  |
| 🔿 เคย                                                                                          |                                       |                      |  |
| 🔿 ไม่เคย                                                                                       |                                       |                      |  |
|                                                                                                |                                       |                      |  |
| กลับ ถัดไป 🗲                                                                                   | กด "ถัดไป"                            | ล้างแบบฟอร์ม         |  |
| ห่ามส่งรทัสผ่านใน Google ฟอร์ม<br>เนื้อหาวั้นปี eeoateางชิ้มหรือรับเธองโดย Google รายงาวบอารอง | นิด - ข้อถ่าหนดในการให้บริการ - บโยบา | ขดวามปืนส่วนตัว      |  |
| Google                                                                                         | ฟอร์ม                                 | ALL STREET AND JHELD |  |

- ถ้าตอบว่า ไม่เคย จะปรากฏ หน้าต่างนี้ กด ส่ง
- ถ้าตอบว่า เคย จะปรากฏหน้าต่างนี้
   ประเมินความพึงพอใจ
   ข้อเสนอแนะ

| แบบร้องเรียน/ร้องทุกข์เกี่ยวกับที่ดิน                                                                                    |                       |
|----------------------------------------------------------------------------------------------------|-----------------------|
|                                                                                                    |                       |
| natsudachusil06@gmail.com สลับบัญชั<br>⊠ไม่ใช้ร่วมกัน                                                                    | Ø                     |
|                                                                                                    |                       |
| คลิก "ส่ง" เมื่อเสร็จ                                                                                                    |                       |
| nău 🛤 🔶 on "da"                                                                                                    | ล้างแบบฟอร์ม          |
| ทำแส่งราสีน่านใน Google ฟอร์ม                                                                                            | 1                     |
| เนื้อหานี้มีได้ดูกสร้างขึ้นหรือรับรองโดย Google <u>รายงานการละเมิด</u> : <u>ข้อกำหนดในการให้บริการ</u> - <u>นโยบายคว</u> | <u>ทามเป็นส่วนตัว</u> |
| Google ฟอร์ม                                                                                                    |                       |
|                                                                                                    |                       |
|                                                                                                    |                       |
|                                                                                                    |                       |

#### แบบฟอร์มร้องเรียนตรวจสอบเกี่ยวกับอาคาร กรอกข้อมูลให้ครบถ้วน ร้องเรียนตรวจสอบเกี่ยวกับอาคาร ถ้ำกระต่ายทอง Online กรอกข้อมูล K natsudachusil06@gmail.com สลับบัญชี 🎦 ไม่ใช้ร่วมกัน \* ระบุว่าเป็นคำถามที่สำเป็น ชื่อ – สกุล • ชื่อ สกุล \* บ้านเลขที่ คำคอมของคณ หมู่ที่ บ้านเลขที่ \* ตำบล คำตอบของคุณ อำเภอ หมู่ที่ \* จังหวัด • ศำตอบของคุณ เบอร์โทรศัพท์ • เรื่องที่ต้องการร้องเรียน ด่าบล \* • 🔘 ถ้ากระต่ายทอง เอกสารที่ต้องเตรียมมาในวันที่เข้ามาติดต่อกองช่าง 🔿 อื่นๆ ID ไลน์ อ่าเภอ \* 🔘 พรานกระด่าย 🔿 อื่นๆ กด ถัดไป จังหวัด \* 🦳 กำแพงเพชร 🔵 อื่นๆ เบอร์โทรศัพท์ \* คำตอบของคุณ เรื่องที่ต้องการร้องเรียน \* ศำตอบของคุณ เอกสารที่ต้องเตรียมมาในวันที่เข้ามาติดต่อกองช่าง 🔲 สำเนาบัตรประจำดัวประชาชน 1 ฉบับ 🔲 บัญชีรายชื่อผู้ได้รับความเดือดร้อน 🔲 ภาพถ่ายเรื่องที่ต้องการร้องเรียน 🔲 อื่นๆ(ถ้ามี) ชื่อไลน์ (ไม่ต้องแก้ไข) คำตอบของคุณ กด "ถัดไป" ถัดไป 🗲 ล้างแบบฟอร์ม มส่งรทัสผ่านใน Google ฟอร์ม เนื้อหานี้มีได้ถูกสร้างขึ้นหรือรับรองโดย Google <u>รายงานการละเมิด</u> - <u>ข้อกำหนดในการให้บริการ</u> - <u>นโยบายความเป็นส่วนตัว</u> Google ฟอร์ม

• เลือกตอบว่า เคย/ไม่เคย

| ร้องเรียนตรวจสอบเกี่ย                                            | วกับอาคาร                                       |                         |
|------------------------------------------------------------------|-------------------------------------------------|-------------------------|
| natsudachusil06@gmail.com สลับบัญชั<br>โช่ ไม่ใช้ร่วมกัน         |                                                 | $\bigotimes$            |
| * ระบุว่าเป็นคำถามที่จำเป็น                                      |                                                 |                         |
| ท่านเคยใช้งานระบบ ถ้ำกระค่ายทอง Online                           | หรือไม่                                         |                         |
| ท่านเคยใช้งานระบบ ถ้ำกระต่ายทอง Online                           | หรือไม่ *                                       |                         |
| ( เคย                                                            |                                                 |                         |
| 🔿 "ไม่เคย                                                        |                                                 |                         |
| กลับ ถัดไป                                                       | กด "ถัดไป"                                      | ล้างแบบฟอร์ม            |
| เนื้อหานี้มีได้ถูกสร้างขึ้นหรือรับรองโดย Google <u>รายงานการ</u> | <u>ละเม็ด - ข้อก่าหนดในการให้บริการ - นโยบา</u> | <u>ยความเป็นส่วนตัว</u> |
| Goog                                                             | le ฟอร์ม                                        |                         |
|                                                                  |                                                 |                         |

- ถ้าตอบว่า ไม่เคย จะปรากฏ หน้าต่างนี้ กด ส่ง
- ถ้าตอบว่า เคย จะปรากฏหน้าต่างนี้ ประเมินความพึงพอใจ ข้อเสนอแนะ กด ส่ง

| ร้องเรียนตรวจสอบเกี่ยวกับอาคาร                                  |                                                 |                        |  |
|-----------------------------------------------------------------|-------------------------------------------------|------------------------|--|
| natsudachusil06@gmail.com สลับบัญชั<br>🏹 ไม่ใช้ร่วมกัน          |                                                 | Ø                      |  |
| คลิก "ส่ง" เมื่อเสร็จ                                           |                                                 |                        |  |
| กลับ ส่ง                                                        | กด "ส่ง"                                        | ล้างแบบฟอร์ม           |  |
| เนื้อหานี้มีได้ดูกสร้างขึ้นหรือรับรองโดย Google <u>รายงานกา</u> | เรละเมิด - ข้อกำหนดในการให้บริการ - นโยบายค<br> | <u>เวามเป็นส่วนตัว</u> |  |
| 6005                                                            | lie พยวม                                        |                        |  |
|                                                                 |                                                 |                        |  |
|                                                                 |                                                 |                        |  |

| ร้องเรียนตรวจสอบเกี่ยวกับเ                                                                                   | อาคาร    |      |
|----------------------------------------------------------------------------------------------------|----------|------|
| natsudachusil06@gmail.com สลับบัญชี<br>🎦 ไม่ใช้ร่วมกัน                                                       |          | Ø    |
| * ระบุว่าเป็นคำถามที่สำเป็น                                                                                  |          |      |
| กรุณาประเมินความพึงพอใจ                                                                                      |          |      |
| กรุณาประเมินความพึงพอใจ *                                                                                    |          |      |
| 🔿 5 (มากที่สุด)                                                                                              |          |      |
| (มาก)                                                                                                    |          |      |
| 🔿 3 (ปานกลาง)                                                                                                |          |      |
| 🔿 2 (น้อย)                                                                                                   |          |      |
| 🔿 1 (น้อยที่สุด)                                                                                             |          |      |
| ข้อเสนอแนะ                                                                                                   |          |      |
| ศำตอบของคุณ                                                                                                  |          |      |
| กลับ สง<br>ทำแสงหรัสเก่านใน Google ฟอล์ม<br>เนื้อหานี้มีได้กอสร้างขึ้นกลึงกับสองโลย Google งามงานการสมเมือ - | กด "ส่ง" | อร์ม |
| Google Was                                                                                                   | วัม      |      |

#### องค์การบริหารส่วนตำบลถ้ำกระต่ายทอง

|          | แบบฟ                                                      | อร์มลงทะ | เบียนส | สุนัขและแมว                                               |                                   |   |
|----------|-----------------------------------------------------------|----------|--------|-----------------------------------------------------------|-----------------------------------|---|
|          |                                                           |          | •      |                                                           | กรอกข้อมูลให้ครบถ้วน              | , |
|          | การลงทะเบียนสุนัขและแมว<br><sup>ถึกระท่ายทอง Online</sup> |          |        | เบอรโทรศัพท์*<br>ศาตอบของคุณ                              |                                   |   |
|          | natsudachusil06⊚gmail.com สสับบัญชี<br>เ⊃ิ ในใช้ร่วมกัน   | Ø        |        |                                                           |                                   |   |
|          | * ระบุร่าเป็นศาลามที่จำเป็น                               |          |        | ຈຳນວນຮວມທັงสิน (ດ້ວ) *<br>(ຈຳນວນສຸນັข ແນວ)                |                                   |   |
|          | ชื่อ - สกุด *<br>(ชื่อ - สกุด เจ้าของ)                    |          |        | ศำตอบของคุณ                                               |                                   |   |
|          | สำหลุมของคุณ                                              |          |        | จำนวนสุนัข (ดัว) *                                        |                                   |   |
|          | บ้านเลขที่ *                                              |          |        | คาดอบของคุณ                                               |                                   |   |
|          | ศำตอบของคุณ                                               |          |        | ຈ່ານວນແນວ (ຕັວ) *                                         |                                   |   |
|          | หมู่ที่ *                                                 |          |        | ศำตอบของคุณ                                               |                                   |   |
|          | 🔿 หมู่ที่ 1 บ้านบ่อมะเพือง                                |          |        | ชื่อไลน์ (ไม่ต้องแก้ไข)                                   |                                   |   |
|          | 🔿 หมู่ที่ 2 บ้านหนองตากล้า                                |          |        | ศำตอบของคุณ                                               |                                   |   |
|          | 🔿 หมู่ที่ 4 บ้านขอนทองศา                                  |          |        |                                                           |                                   |   |
|          | 🔿 หมู่ที่ 5 บ้านหนองดุก                                   |          |        | ถัดไป                                                     | ล้างแบบฟอร์ม                      |   |
|          | 🔿 หมู่ที่ 7 บ้านนาสัง                                     |          |        | ห้ามส่งราทัสผ่านใน Google พอร์ม                           |                                   |   |
| <b>I</b> | 🔿 หมู่ที่ 8 บ้านป้าแดงกลาง                                |          |        | เนื้อหานี้มีได้ถูกสร้างขึ้นหรือรับรองโดย Google <u>รา</u> | <sup>มาพารละแล</sup> ้ กด "ถัดไป" | Ŧ |

## กรอกข้อมูล

- ชื่อ สกุล
- บ้านเลขที่
- หมู่ที่
- เบอร์โทรศัพท์
- จำนวนรวมทั้งสิ้น (ตัว)
- จำนวนสุนัข (ตัว)
- จำนวนแมว (ตัว)
- ID ไลน์

กด ถัดไป

• เลือกตอบว่า เคย/ไม่เคย

| natsudachusil06@gmail.com สลับบัญช์<br>Cool ไม่ใช้ร่วมกัน                                                              | Ø                      |
|----------------------------------------------------------------------------------------------------|------------------------|
| * ระบุว่าเป็นศากามที่จำเป็น                                                                                            |                        |
| ท่านเคยใช้งานระบบ ถ้ำกระต่ายทอง Online หรือไม่                                                                         |                        |
| ท่านเคยใช้งานระบบ ถ้ำกระต่ายทอง Online หรือไม่ *                                                                       |                        |
| 🔿 เคย                                                                                                    |                        |
| لتعميني <sub>ا</sub> (                                                                                                 |                        |
| กลับ ถัดไป ← กด "ถัดไป"                                                                                                | ล้างแบบฟอร์ม           |
| เนื้อหานี้มีได้ดูกสร้างขึ้นหรือรับรองโดย Google <u>รายงานการละเมิด</u> - <u>ข้อกำหนดในการให้บริการ</u> - <u>นโยบาย</u> | <u>ความเป็นส่วนตัว</u> |
| Google ฟอร์ม                                                                                                    |                        |

 ถ้าตอบว่า ไม่เคย จะปรากฏ หน้าต่างนี้ กด ส่ง

| การลงทะเบียนสุนัขและ                                              | ແນວ                                               |                       |
|-------------------------------------------------------------------|---------------------------------------------------|-----------------------|
| natsudachusil06@gmail.com สลับบัญชั<br>🎧 ไม่ใช่ร่วมกัน            |                                                   | Ø                     |
| คลิก "ส่ง" เมื่อเสร็จ                                             |                                                   |                       |
| กลับ ส่ง                                                          | กด "ส่ง"                                          | างแบบฟอร์ม            |
| เนื้อหานี้มีได้ดูกสร้างขึ้นหรือรับรองโดย Google <u>รายงานการะ</u> | <u>ะเมิด - ข้อกำหนดในการให้บริการ - นโยบายควา</u> | เมเป็นส่วนตั <u>ว</u> |
| Googl                                                             | e ฟอร์ม                                           |                       |

 ถ้าตอบว่า เคย จะปรากฏหน้าต่างนี้ ประเมินความพึงพอใจ ข้อเสนอแนะ

กด ส่ง

| natsudachusil06@gmail.com สลับบัญชี<br>🖂 ไม่ใช้ต่ามอัน                | (                                                      |
|-----------------------------------------------------------------------|--------------------------------------------------------|
|                                                                       |                                                        |
| กรุณาประเมินความพึงพอใจ                                               |                                                        |
| กรุณาประเมินความพึงพอใจ                                               |                                                        |
| 🔵 5 (มากที่สุด)                                                       |                                                        |
| 4 (มาก)                                                               |                                                        |
| 3 (ປານກລາง)                                                           |                                                        |
| 🔾 2 (ນັລຍ)                                                            |                                                        |
| 🔵 1 (น้อยที่สุด)                                                      |                                                        |
| ข้อเสนอแนะ                                                            |                                                        |
| ศำคอบของคุณ                                                           |                                                        |
| กกับ สง                                                               | กด "ส่ง"                                               |
| เนื้อหานี้มิได้ถูกสร้างขึ้นหรือรับรองโดย Google <u>รายงานการละเมื</u> | <u>ด - ช่อกำหนดในการให้บริการ - นโยบายความเป็นส่วน</u> |

|                                                                                     | l    | เบบฟอร์ม                               | แจ้งซ่อม               | ถนน/ทาง                        |
|-------------------------------------------------------------------------------------|------|----------------------------------------|------------------------|--------------------------------|
| รอกข้อมูลให้ครบถ้วน<br>                                                             |      |                                        |                        |                                |
| แจ้งซ่อมถนน/ทาง<br><sub>ถ้ากระต่ายทอง</sub> Online                                  | 7    |                                        |                        | กรอกข้อมูล                     |
| natsudachusil06@gmail.com สลับบัญชี<br>โช้ ไม่ใช่ร่วมกัน                            |      |                                        |                        | • ซื่อ - สกะ                   |
| ขึ้อ-สกล *                                                                          |      |                                        |                        | <ul> <li>บ้านเลขที่</li> </ul> |
| ศำคอบของคุณ                                                                         |      |                                        |                        | ● หม่ที่                       |
| บ้านเลขที่ *                                                                        |      |                                        |                        | ● ตำบล                         |
| ศำคอบของคุณ                                                                         |      |                                        |                        | ● อำเภอ                        |
| หมู่ที่ *                                                                           |      |                                        |                        | ● จังหวัด                      |
| ศำคอบของคุณ                                                                         |      |                                        |                        | ● เบอร์โทรศ์                   |
| ตำบล *<br>() ถ้ากระต่ายทอง                                                          |      |                                        |                        | ● ชื่อถนน                      |
| 🔿 อื่นๆ                                                                             |      |                                        |                        | • ประเภทถ                      |
| อำเภอ *<br><ul> <li>พรานกระต่าย</li> </ul>                                          |      |                                        |                        | ● ID ไลน์                      |
| 🔵 อื่นๆ                                                                             |      |                                        |                        | กด ถัดไป                       |
| จังหวัด*<br>◯ กำแพงเพชร<br>◯ อื่นๆ                                                  |      |                                        |                        |                                |
| เบอร์โทรศัพท์ *<br>ศำคอบของคุณ                                                      |      |                                        |                        |                                |
| ชื่อถนน *<br>ศำคอบของคุณ                                                            |      |                                        |                        |                                |
| ประเภทถนน *<br><ul> <li>ถนนดอนกรีต</li> <li>ถนนลูกรัง</li> <li>ถนนพูนดิน</li> </ul> |      |                                        |                        |                                |
| ชื่อไลน์ (ไม่ต้องแก้ไข)                                                             |      |                                        |                        |                                |
| ศำตอบของคุณ                                                                         |      |                                        |                        |                                |
| ดัคไป                                                                               |      |                                        | ล้างแบบฟอร์ม           |                                |
| สงรหัสผ่านใน Google ฟอร์ม<br>เนื้อหานีมิได้ถูกสร้างขึ้นหรือรับรอง'<br>กด "ถัง       | ดไป" | <u>ในการให้บริการ</u> - <u>นโยมายค</u> | <u>าวามเป็นส่วนตัว</u> |                                |

• เลือกตอบว่า เคย/ไม่เคย

| แจ้งซ่อมถนน/ทาง                                                                                                    |                        |
|----------------------------------------------------------------------------------------------------|------------------------|
| natsudachusil06@gmail.com สลับบัญชั<br>โช้ ไม่ใช้ร่วมกัน                                                                | Ø                      |
| * ระบุว่าเป็นคำถามที่จำเป็น                                                                                             |                        |
| ท่านเคยใช้งานระบบ ถ้ำกระต่ายทอง Online หรือไม่                                                                          |                        |
| ท่านเคยใช้งานระบบ ถ้ำกระค่ายทอง Online หรือไม่ *                                                                        |                        |
| () IND                                                                                                    |                        |
| แลงเปรี 🔿                                                                                                    |                        |
| กลับ ถัดไป                                                                                                    | ล้างแบบฟอร์ม           |
| เนื้อหาวี่มีได้ดูกสร้างขึ้นหรือรับรองโดย Google <u>รายงานการละเมิต</u> - <u>ข้อกำหนดในการให้บริการ</u> - <u>นโยบายค</u> | <u>เวามเป็นส่วนตัว</u> |
| Google ฟอร์ม                                                                                                    |                        |
|                                                                                                    |                        |
|                                                                                                    |                        |

- ถ้าตอบว่า ไม่เคย จะปรากฏ หน้าต่างนี้ กด ส่ง
- ถ้าตอบว่า เคย จะปรากฏหน้าต่างนี้
   ประเมินความพึงพอใจ
   ข้อเสนอแนะ

#### กด ส่ง

| แจ้งซ่อมถนน/ทาง                                                      |                                                                  |                         |
|----------------------------------------------------------------------|------------------------------------------------------------------|-------------------------|
| natsudachusil06@gmail.com สลับบัญชี<br>🏹 ไม่ใช้ร่วมกัน               |                                                                  | Ø                       |
| คลิก "ส่ง" เมื่อเสร็จ                                                |                                                                  |                         |
| กลับ ส่ง                                                             | กด "ส่ง"                                                         | ล้างแบบฟอร์ม            |
| ี้<br>เนื้อหานี้มีได้ถูกสร้างขึ้นหรือรับรองโดย Google <u>รายงานก</u> | <u>ารละเมิด</u> - <u>ข้อกำหนดในการให้บริการ</u> - <u>นโยบา</u> ร | <u>มความเป็นส่วนตัว</u> |
| Google ฟอร์ม                                                         |                                                                  |                         |
|                                                                      |                                                                  |                         |
|                                                                      |                                                                  |                         |
|                                                                      |                                                                  |                         |

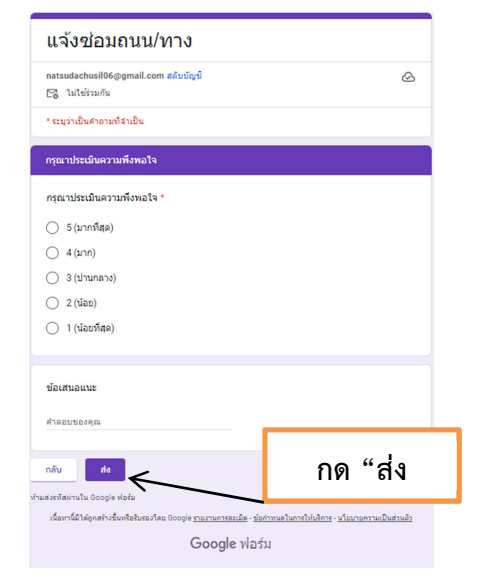

# แบบฟอร์มแจ้งปัญหาเกี่ยวกับระบบประปา

| แจ้งปัญหาเกี่ยวกับระบบประ<br><sup>สำกระต่ายทอง Online</sup>                                                          | ะปา                                                 | กรอกข้  | <i>้</i> อมูลให้ครบถ้วน |
|----------------------------------------------------------------------------------------------------|-----------------------------------------------------|---------|-------------------------|
| natsudachusil06@gmail.com สลับบัญชี<br>🏹 ในใช้ร่วมกัน                                                                | K                                                   |         |                         |
| * ระบุว่าเป็นคำถามที่จำเป็น                                                                                          |                                                     |         |                         |
| ชื่อ สกุล *                                                                                                    |                                                     | กรอกข้  | ้อมูล                   |
| ศำคอบของคุณ                                                                                                    |                                                     | •       | 4                       |
| บ้านเลขที่ *                                                                                                    |                                                     | •       | ขอ - นามสกุล            |
| ศำตอมของคุณ                                                                                                    |                                                     | •       | บ้านเลขที               |
| หม่ที่ *                                                                                                    |                                                     | ٠       | หมู่ที่                 |
| ศำตอบของคุณ                                                                                                    |                                                     | •       | ตำบล                    |
| ána t                                                                                                    |                                                     | •       | อำเภอ                   |
| ด เบล ~                                                                                                    |                                                     | •       | จังหวัด                 |
| 🔘 อื่นๆ                                                                                                    |                                                     | •       | เมาร์โพรสัมเท้          |
| อำเภอ *                                                                                                    |                                                     | •       | PDD 9PN 941MN           |
| <ul> <li>พรานกระด่าย</li> <li>อื่น ๆ</li> </ul>                                                                      |                                                     | •       | บระบาหมูบาน             |
|                                                                                                    |                                                     | •       | แจ้งปัญหาเกี่ยวกับประปา |
| รังหวัด*                                                                                                    |                                                     | กด ถัดไ | l91                     |
| 🔿 อื่นๆ                                                                                                    |                                                     |         |                         |
| เบอร์โทรศัพท์ *                                                                                                    |                                                     |         |                         |
| ด้าดอบของคุณ                                                                                                    |                                                     |         |                         |
| ประปาหมู่บ้าน *                                                                                                    |                                                     |         |                         |
| <ul> <li>หมู่1วังถ้า</li> </ul>                                                                                      |                                                     |         |                         |
| <ul> <li>หมู่ 2หน่องตากลา</li> <li>หมู่ 5วัตซ์กง</li> </ul>                                                          |                                                     |         |                         |
| 🔿 หมู่10หนองแหน                                                                                                    |                                                     |         |                         |
| <ul> <li>หมู่10หนองทอง</li> <li>หมู่14ม่องตอง</li> </ul>                                                             |                                                     |         |                         |
| <ul> <li>หมู่14มอบลายนา</li> <li>หมู่14ตับโพธิ์</li> </ul>                                                           |                                                     |         |                         |
| 🔿 หมู่13คุยกระชาย                                                                                                    |                                                     |         |                         |
| แจ้งปัญหาเกี่ยวกับประปา *                                                                                            |                                                     |         |                         |
| 🔿 ขึ้มขัมเมอร์สเสีย                                                                                                  |                                                     |         |                         |
| <ul> <li>ระบบประปาขัดข้อง</li> <li>ทั้นๆขับเมอร์สสม</li> </ul>                                                       |                                                     |         |                         |
| <ul> <li>อัมคุณ</li></ul>                                                                                            |                                                     |         |                         |
| ชื่อใลน์ (ไม่ค้องแก้ไข)                                                                                              |                                                     |         |                         |
| สำหอบของคุณ                                                                                                    |                                                     |         |                         |
| ดัดไป                                                                                                    | าด "ถัดไป"                                          |         |                         |
| ามส่งรทัสผ่านใน Google ฟอร์ม<br>เนื้อหานี้มิได้ดูกสร้างขึ้นเพื่อรับรองโดย Google <u>รายงานการละเม็ด</u> - <u>ช่อ</u> | อกำหนดในการให้บริการ - <u>นโอบาอความเป็นส่วนตัว</u> |         |                         |
| Google Was                                                                                                    | ร์ม                                                 |         |                         |

เลือกตอบว่า เคย/ไม่เคย

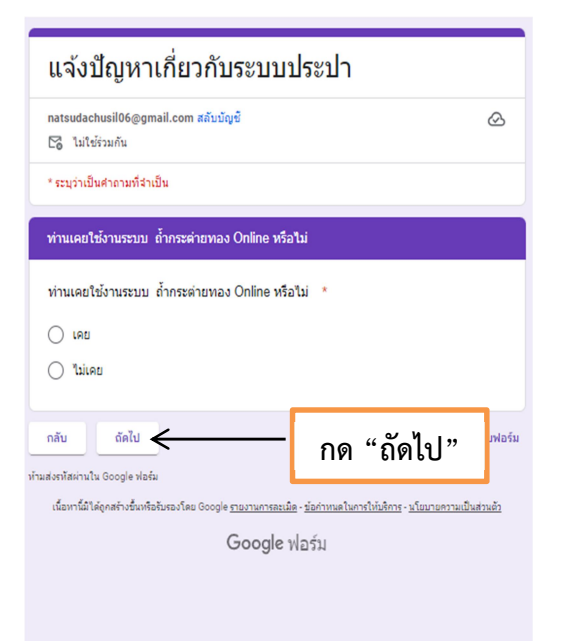

 ถ้าตอบว่า ไม่เคย จะปรากฏ หน้าต่างนี้ กด ส่ง

| แจ้งปัญหาเกี่ยวกับระบบประปา                                                                                                    |                 |
|----------------------------------------------------------------------------------------------------|-----------------|
| natsudachusil06@gmail.com สลับบัญชี<br>🏹 ไม่ใช้ร่วมกัน                                                                           | ⊘               |
| ดลิก "ส่ง" เมื่อเสร็จ                                                                                                    |                 |
| กลับ 🤹 🦟 กด "ส่ง"                                                                                                    | อร์ม            |
| เนื้อหาร์เมิได้ดูกสร้างขึ้นหรือรับรองโดย Google <u>รายงานการละเมิด</u> - <u>ข้อกำหนดในการให้บริการ</u> - <u>นโยบายความเป็</u> ้า | <u>แส่วนตัว</u> |
| Google ฟอร์ม                                                                                                    |                 |
|                                                                                                    |                 |
|                                                                                                    |                 |
|                                                                                                    |                 |
|                                                                                                    |                 |
|                                                                                                    |                 |
|                                                                                                    |                 |

 ถ้าตอบว่า เคย จะปรากฏหน้าต่างนี้ ประเมินความพึงพอใจ ข้อเสนอแนะ กด ส่ง

| แจ้งปัญหาเกี่ยวกับระบบประปา                                                                                                |
|----------------------------------------------------------------------------------------------------|
| natsudachusil06@gmail.com สลับบัญชั<br>โช้ ในใช้รวมกัน                                                                     |
| * ระบุว่าเป็นสาถามที่สำเป็น                                                                                                |
| กรุณาประเมินความพึงพอใจ                                                                                                    |
| กรุณาประเมินความพึงพอใจ *                                                                                                  |
| 🔿 5 (มากที่สุด)                                                                                                    |
| () 4 (unn)                                                                                                    |
| 3 (ปานกลาง)                                                                                                    |
| 2 (uau)                                                                                                    |
| 🔿 1 (น้อยที่สด)                                                                                                    |
| ข้อเสนอแนะ                                                                                                    |
| สำหอบของคุณ                                                                                                    |
| าเล็ม เชื่อง<br>รามส์อาร์สะหน่าน Google Webu                                                                               |
| เรื่องกลับได้เคล้างขึ้นเพื่อไปหองโดย Google <u>ก่องการสอเมือง อังคำหนดไปแก้ไปเกิดการเป็นสายเป็นส่วนอ้า</u><br>Google ฟอร์ม |

# ใบสมัครเรียนศูนย์พัฒนาเด็กเล็กองค์การบริหารส่วนตำบลถ้ำกระต่ายทอง

| 9                                                                                                    |                             | กรอกข้อมูลให้ครบถ้วน                       |
|----------------------------------------------------------------------------------------------------|-----------------------------|--------------------------------------------|
| เบลมครเรยนดูนยเดกเลก<br><sup>สำกระต่ายทอง Online</sup>                                                               | $\checkmark$                |                                            |
| natsudachusil06@gmail.com สลับบัญชี<br>🎦 ไม่ใช้รวมกัน                                                                | Ø                           | กรอกข้อมูล                                 |
| * ระบุว่าเป็นคำถามที่จำเป็น                                                                                          |                             | ००४-संद                                    |
| ตำนำหน้าชื่อเด็ก *                                                                                                   |                             | <ul> <li>คำน้าหน้าช้อเด็ก</li> </ul>       |
| <ul> <li>เด็กหญิง</li> <li>เด็กชาย</li> </ul>                                                                        |                             | <ul> <li>ชื่อ – สกุล</li> </ul>            |
|                                                                                                    |                             | ● วัน/เดือน/ปีเกิด                         |
| ขื่อ - สกุล*                                                                                                    |                             | ● อายุ                                     |
|                                                                                                    |                             | <ul> <li>หมายเลขประจำตัวประชาชน</li> </ul> |
| วัน/เดือน/ปีเกิด *<br><sub>วันที่</sub>                                                                              |                             | • ม้างแลดเพื่                              |
| 03/11/2024                                                                                                    |                             |                                            |
| อายุ *                                                                                                    |                             | • หมูท                                     |
|                                                                                                    |                             | ● ตำบล                                     |
| <ul> <li>3 ขวบ</li> <li>4 ขวบ</li> </ul>                                                                             |                             | ● อำเภอ                                    |
| มนายแอลปะหว่าอ้าปะหลาสน ≭                                                                                            |                             | ● จังหวัด                                  |
| 16                                                                                                    |                             |                                            |
|                                                                                                    |                             | กด ถัดไป                                   |
| บ้านเลขที่ *                                                                                                    |                             |                                            |
| 44                                                                                                    |                             |                                            |
| หมู่ที่ *                                                                                                    |                             |                                            |
| 4                                                                                                    |                             |                                            |
| ดำบล *                                                                                                    |                             |                                            |
| <ul> <li>ถ้ากระด่ายทอง</li> </ul>                                                                                    |                             |                                            |
| ) อันๆ:                                                                                                    |                             |                                            |
| อำเภอ                                                                                                    |                             |                                            |
| พรานกระต่าย                                                                                                    |                             |                                            |
| 🔘 อันๆ:                                                                                                    | ล้างสิ่งที่เลือก            |                                            |
|                                                                                                    |                             |                                            |
| <ul> <li>จังหวัด *</li> <li>กำแพงเพชร</li> </ul>                                                                     |                             |                                            |
| <ul> <li>อันๆ:</li> </ul>                                                                                            |                             |                                            |
| ถัดไป<br>สหารัสหานโน Google ฟอร์ม                                                                                    | ล้างแบบพ่อร์ม               |                                            |
| เนื้อหานี่มัได้ถูกสร้างขึ้นเชือสับสองโดย Google <u>รายงานการตะเม็อ - มัลกำหนดในการให้เสิการ - นโ</u><br>Google ฟอร์ม | <u>่อบายความเป็นส่วนตัว</u> |                                            |

#### จะปรากฏหน้าต่าง กรอกข้อมูลผู้ปกครอง

| ใบสมัครเรียนศูนย์เด็กเล็ก                                                                                                    |  |  |
|----------------------------------------------------------------------------------------------------|--|--|
| natsudachusil06@gmail.com ສຄັນນັດງຍີ 📀<br>ີ ໃນໄປຮ່ວມກັນ                                                                                                    |  |  |
| * ระบุว่าเป็นคำถามที่สำเป็น                                                                                                    |  |  |
| ข้อมูลผู้ปกครอง                                                                                                    |  |  |
| ดำนำหน้าชื่อ *                                                                                                    |  |  |
| ) שוע                                                                                                    |  |  |
| <ul> <li>оги</li> </ul>                                                                                                    |  |  |
| <ul> <li>ບາສາວ</li> <li>1</li> </ul>                                                                                                    |  |  |
| 0 8M1:                                                                                                    |  |  |
| ชื่อ - สกุด *                                                                                                    |  |  |
| un                                                                                                    |  |  |
|                                                                                                    |  |  |
| เบอร์โทรศัพท์ *                                                                                                    |  |  |
| n                                                                                                    |  |  |
|                                                                                                    |  |  |
| ชื่อไลน์ (ไม่ต้องแก้ไข)                                                                                                    |  |  |
| n                                                                                                    |  |  |
|                                                                                                    |  |  |
| เอกสารที่ต่องเตรียม<br>1. สำนารในกิดเล็ก<br>2. สำนารในสัตร์<br>3. สำนารให้สัตร์ - นามสกุล เด็ก (ถ้ามี)<br>4. สำนารโตเปรียราชน (อิสามารดา<br>6. สำนารเร็ดเว็คซินของเด็ก (เสมสีขมพู) |  |  |
| กลับ ถัดไป ล้างแบบฟอร์ม                                                                                                    |  |  |
| ก้ามส่งธรรัสผ่านใน Google ฟอร์ม                                                                                                    |  |  |
| เนอาาหม (สถาสารระหาของเหลว เดม Google That In THELER - ชอกาหม่องการเป็นสารสาร - ของการสารระบบสารสาร                                                                                |  |  |
|                                                                                                    |  |  |

#### กรอกข้อมูล

## ข้อมูลผู้ปกครอง

- คำนำหน้าชื่อ
- ชื่อ สกุล
- เบอร์โทรศัพท์
- ID ไลน์

#### กด ถัดไป

## จะปรากฏหน้าต่าง ท่านเคยใช้งานระบบ ถ้ำกระต่ายทอง Online หรือไม่

- เลือกตอบว่า เคย/ไม่เคย
- กดถัดไป

#### จะปรากฏหน้าต่าง แบบประเมินความพึงพอใจ

กดส่ง

| ใบสมัครเรียนศูนย์เด็กเล็ก                                                                                                    | ใบสมัครเรียนศูนย์เด็กเล็ก                                                                                                    |
|----------------------------------------------------------------------------------------------------|----------------------------------------------------------------------------------------------------|
| natsudachusil06@gmail.com สลับบัญชั<br>C3 ไม่ใช้ร่วมกัน                                                                                                    | natsudachusil06@gmail.com สลับบัญชี<br>โช่ ไม่ใช้ร่วมกัน                                                                                                    |
| * ระบุว่าเป็นคำถามที่จำเป็น                                                                                                    | กรุณาประเมินความพึงพอใจ<br>                                                                                                    |
| ท่านเคยใช้งานระบบ ถ้ำกระค่ายทอง Online หรือไม่                                                                                                    | กรุณาประเมินความพึงพอใจ<br>🔵 5 (มากที่สุด)                                                                                                    |
| ท่านเคยใช้งานระบบ ถ้ำกระต่ายทอง Online หรือไม่ *                                                                                                    | <u></u> (μιμη)                                                                                                    |
| <ul> <li>เคย</li> <li>()</li> </ul>                                                                                                    | <ul> <li>3 (ปานกลาง)</li> <li>2 (น้อย)</li> <li>1 (น้อยที่สุด)</li> </ul>                                                                                                    |
| กลับ ถัดไป<br>ภัณสงราโสต่านใน Google ฟอร์ม<br>เนื้อมานี้มีได้เคลรับชั้นเรือรับสองโลย Google รายงานการอนนิย - นัดถ่างหลในการให้บริสาร - นโบเกยลาามเป็นส่วนอ้า | <b>ข้อเสนอแนะ</b><br>ศำตอบของคุณ                                                                                                    |
| เฉยากมาเหตุกแห่งขนาดอยของเหย่อเอยงเหย่อcooper <u>, voorun nacuum - อยากกมหายการการกา</u> , <u>แบบ เอา / มเบบสา มะบน</u>                                      | กลับ ส่ง กังแบบฟอร์ม<br>ท่ามสงรทัสผ่านใน Google ฟอร์ม<br>เนื้อหาร์นิใส่ดูกสร้าวขึ้นเพื่อรับรองโดย Google <u>รายงานกรสเนตร - ชอกาเหลเนการ - นเยมาอกาวแเป็นส่วนอ้า</u><br>Google ฟอร์ม |

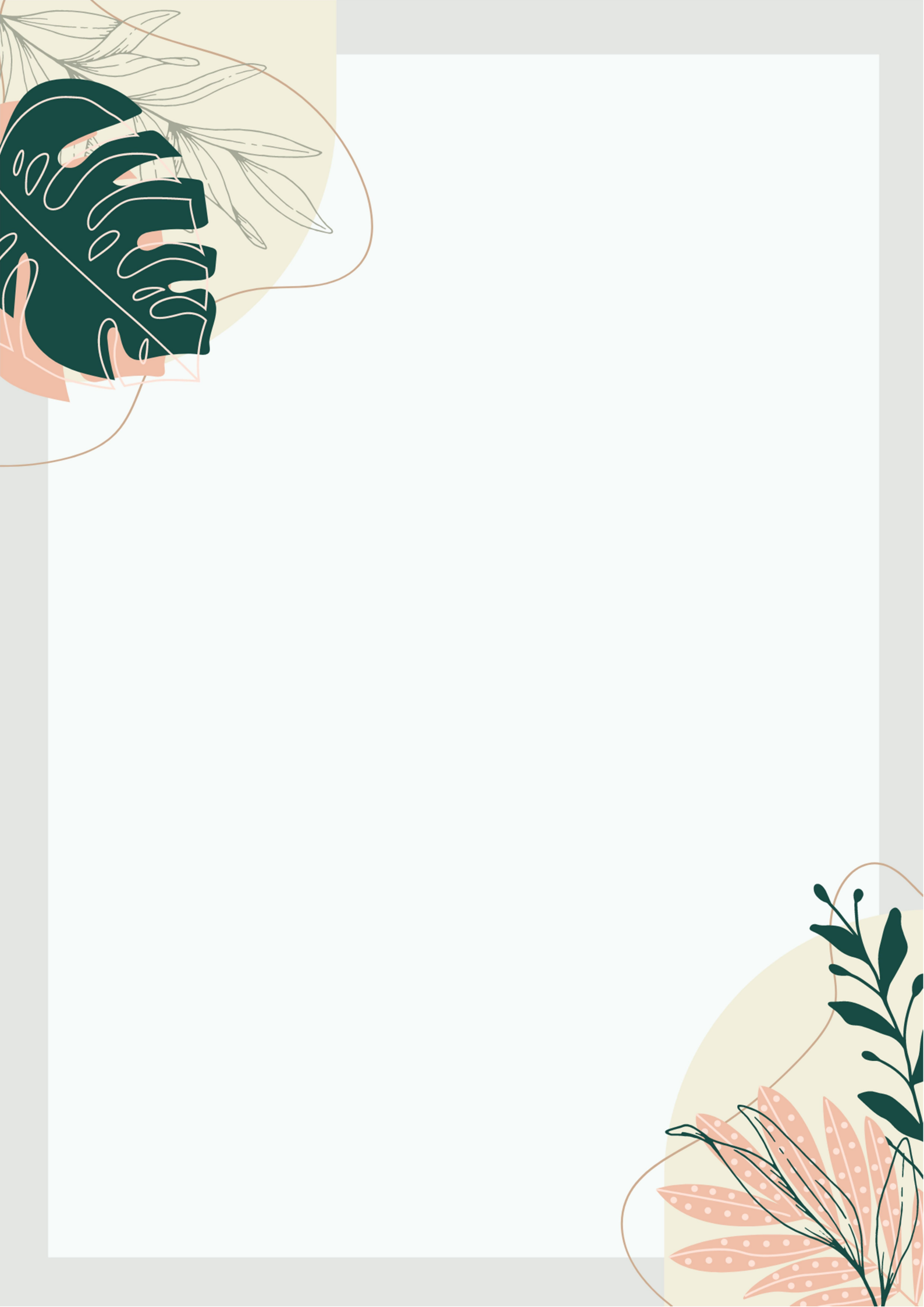